## LA RECHERCHE DOCUMENTAIRE

### AGN-1001

Daniela Zavala-Mora Bibliothécaire Septembre 2023

Crédit: Pub Photo sous licence CC BY-NC, Université Laval

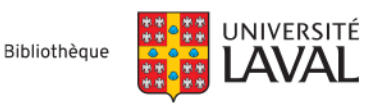

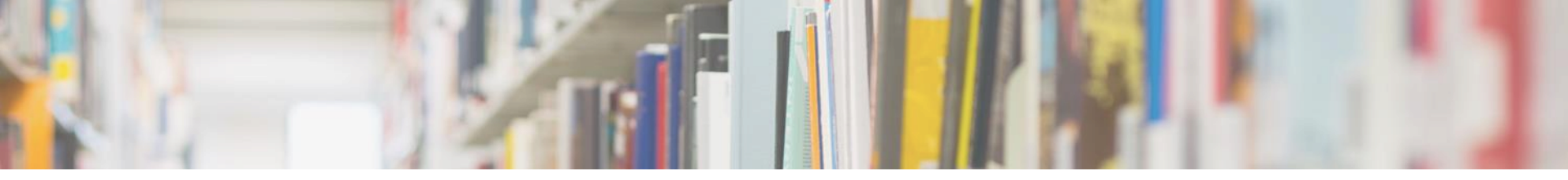

### Objectifs de la présentation

### Objectif général :

Utiliser efficacement les services et les ressources de la Bibliothèque

### **Objectifs spécifiques :**

Comprendre les fondements théoriques de la recherche documentaire.

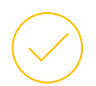

Effectuer une recherche structurée à l'aide d'un plan de concepts.

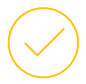

Opérationnaliser une recherche documentaire dans Web of Science.

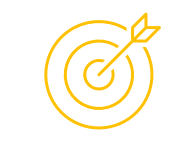

Recherche performante et efficace

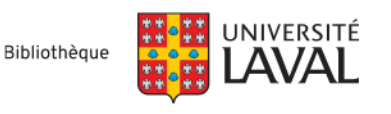

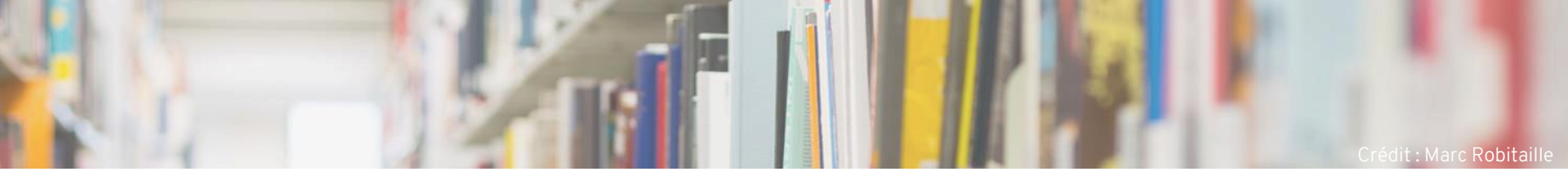

### Plan de la séance

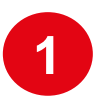

Les services de la Bibliothèque

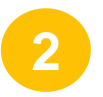

Identifier différents types de documents

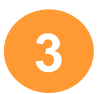

Les bases de données bibliographiques

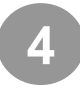

Opérationnaliser une recherche dans Web of Science

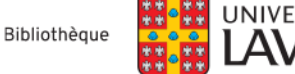

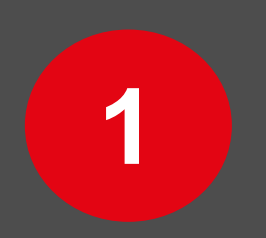

## Les services de la Bibliothèque

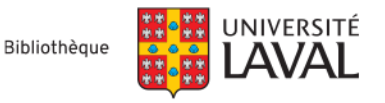

### La Bibliothèque

Bibliothèque Pavillon Jean-Charles-Bonenfant

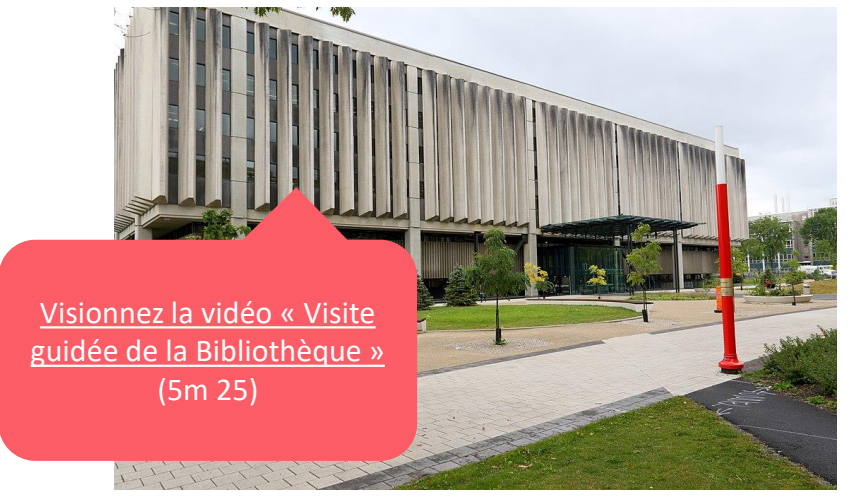

Photo : Simon Pierre Barrette sous licence CC BY-SA

#### Bibliothèque Pavillon Alexandre Vachon

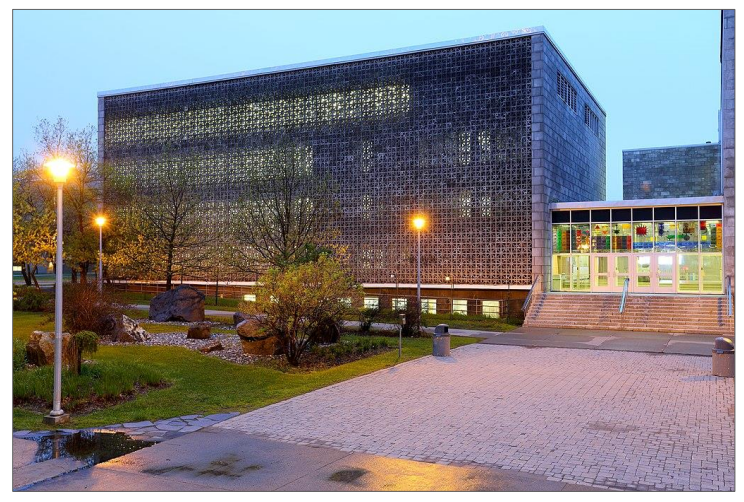

Photo : Simon Pierre Barrette sous licence CC BY-SA

#### Heures d'ouverture

- Lundi au vendredi: 8h à 23h
- Samedi et dimanche: 10h à 17h30.

/6

T

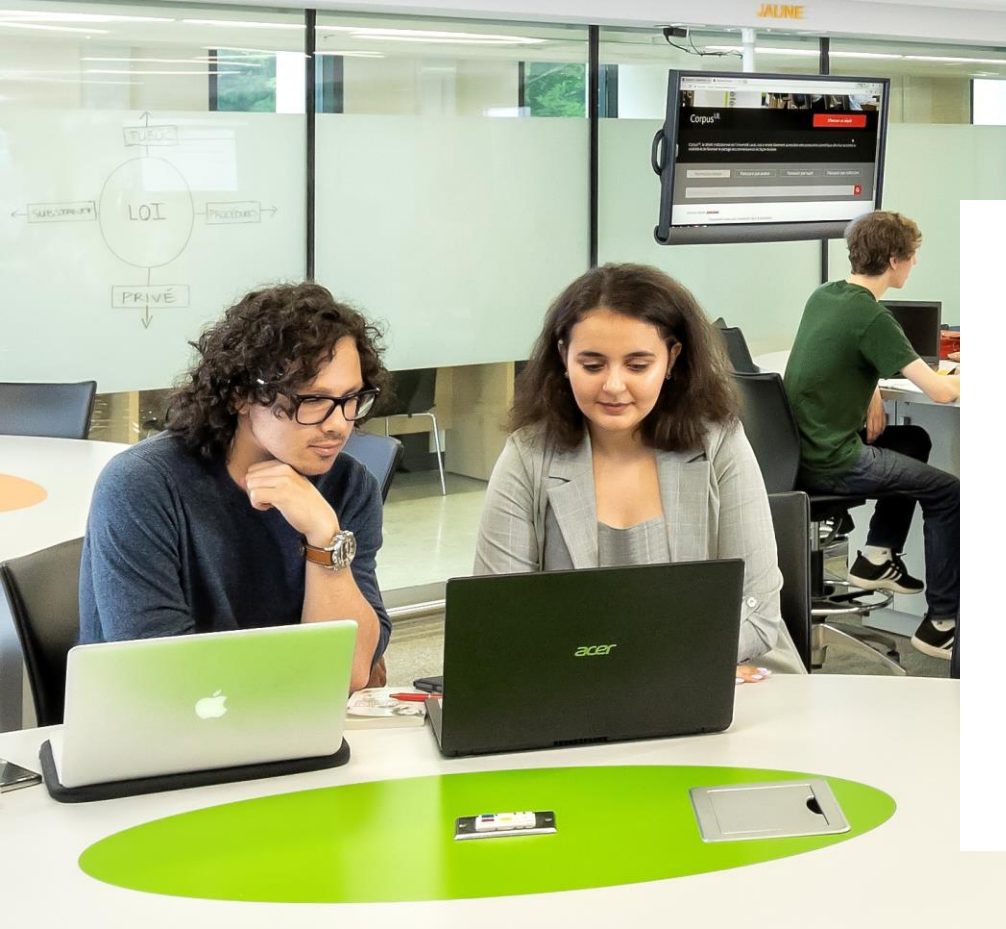

#### **Services**

N

- La Bibliothèque dispose de plusieurs salles et postes pour le travail individuel et les rencontres d'équipe.
- Rédaction et citation
- Aide à la recherche à distance (clavardage)

17

Bibliothèque de l'Université Laval >

# Collections de la Bibliothèque

### **Collections physiques**

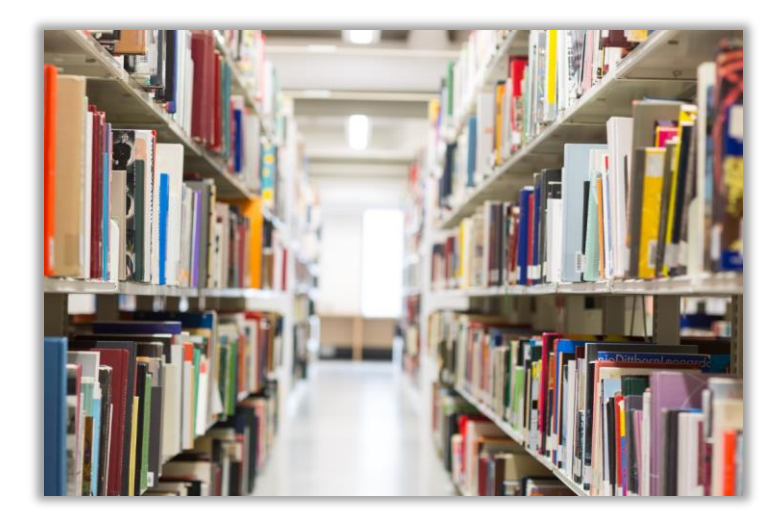

### **Collections électroniques**

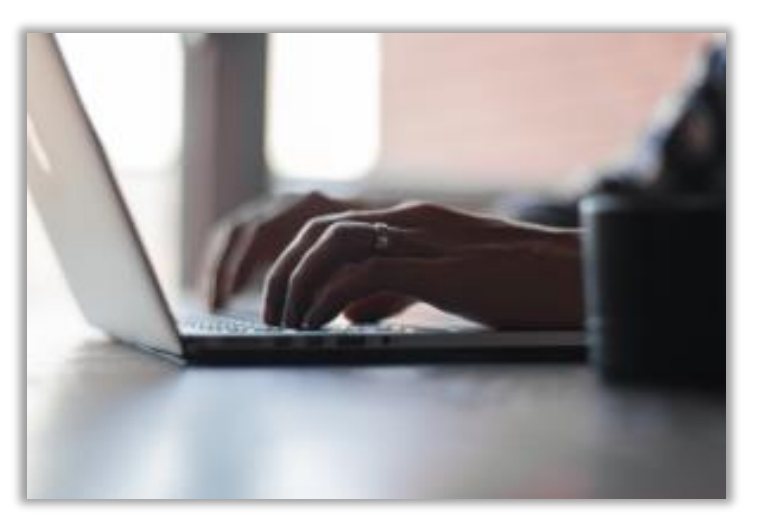

### La Bibliothèque

### Site Web <u>www5.bibl.ulaval.ca</u>

|                    | UNIVERSITÉ<br>Bibliothèque                                                                                                    | Bibliothèque – Services et         ressources disponibles en         ULaval nouvelles       Votre de         ligne »       (3m 24) |
|--------------------|----------------------------------------------------------------------------------------------------|----------------------------------------------------------------------------------------------------|
|                    | Explorer par discipline Ressources par catégories Services Formations                                                                                                    | s Vous êtes La Bibliothèque Donner                                                                                                 |
|                    | Pour connaître les consignes en vigueur, consultez la pag <mark>e COVID-19</mark> sur le site Web de l'Université L                                                                                               | Laval.                                                                                                    |
|                    |                                                                                                    | No. of Concession, Name of Street, or other                                                                                        |
|                    | Sofia<br>Trouvez des ressources de la Bibliothèque de l'Université Laval et d'ailleurs<br>avec l'outil de recherche des bibliothèques universitaires québécoises.<br>(livres, articles de périodiques, DVD, etc.) | Q       En savoir plus sur les heures d'ouverture                                                                                  |
| Laissez un message | Aide avec l'outil de recherche Sofia Recherche avancée                                                                                                    |                                                                                                    |

Visionnez la vidéo « La

### La Bibliothèque

### Espace Web disciplinaire

https://www.bibl.ulaval.ca/explor er-par-discipline/agronomie

#### Agronomie

#### Présentation

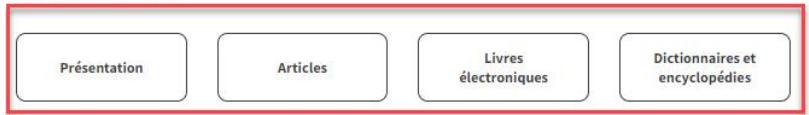

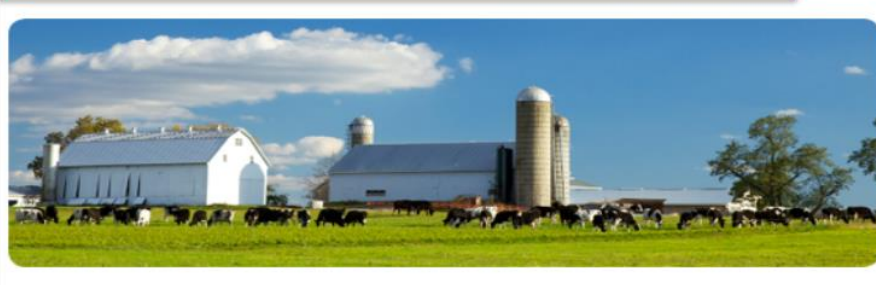

Cet espace présente les nombreux documents, sources d'information et ressources électroniques en agronomie de la Bibliothèque. Faites-en votre porte d'entrée privilégiée!

Les documents se trouvent principalement à la Bibliothèque au pavillon Alexandre-Vachon.

#### Ressources à consulter

#### AGRICOLA

Articles sur tous les aspects de l'agriculture provenant de 2000 périodiques. Monographies comprenant notamment les rapports des USDA State Experimental Stations.

CAB Abstracts

Base de données bibliographique touchant les domaines de l'agriculture et de la foresterie ainsi que leurs domaines connexes comme les sciences animales, le génie agroalimentaire, la nutrition humaine, les sciences et technologie des aliments. Guide d'utilisation de CAB Abstracts (PDF)

Documents numériques-CRAAQ

Ressource répertoriant les documents numériques publiés par le Centre de référence en agriculture et agroalimentaire du Québec (CRAAQ).

Medline

Principale base de données permettant de trouver des articles de périodiques en médecine et dans les domaines biomédicaux. Accessible à partir de Pubmed, Ovid et d'Ebsco.

Tutoriel

Vidéos-CRAAQ

Ressource répertoriant les vidéos publiés par le Centre de référence en agriculture et agroalimentaire du Québec (CRAAQ).

Web of Science

ase de données multidisciplinaire permettant de trouver des articles parmi plus de 10.000 périodiques de 1900 à aujourd'hui et

#### Bibliothécaireconseil

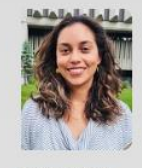

Daniela Zavala Mora Pavillon Alexandre-Vachon, local 2018-C 1045, avenue de la

1045, avenue de la Médecine Québec (Québec) G1V 0A6

418 656-2131, poste 407952

daniela.zavalamora@bibl.ulaval.ca

Me joindre sur Teams

Site de la Faculté des sciences de l'agriculture et de l'alimentation

#### Services offerts

Aide à la recherche spécialisée Formations

Achat de livres suggérés

Trucs et astuces de recherche

Votre bibliothécaireconseil vous informe

## Accès aux ressources électroniques

### Modalités et conditions d'accès

- > Pendant votre recherche documentaire, cliquez sur le lien de la ressource électronique désirée
- > Cette page d'authentification apparaîtra
- Vous devrez fournir votre identifiant de l'Université Laval (<u>IDUL@ulaval.ca</u>) et votre mot de passe UL (NIP)
- > Une fois la session activée, vous pouvez consulter toutes les ressources électroniques désirées
- La session expire à la fermeture du navigateur
   Web ou après 60 minutes d'inactivité

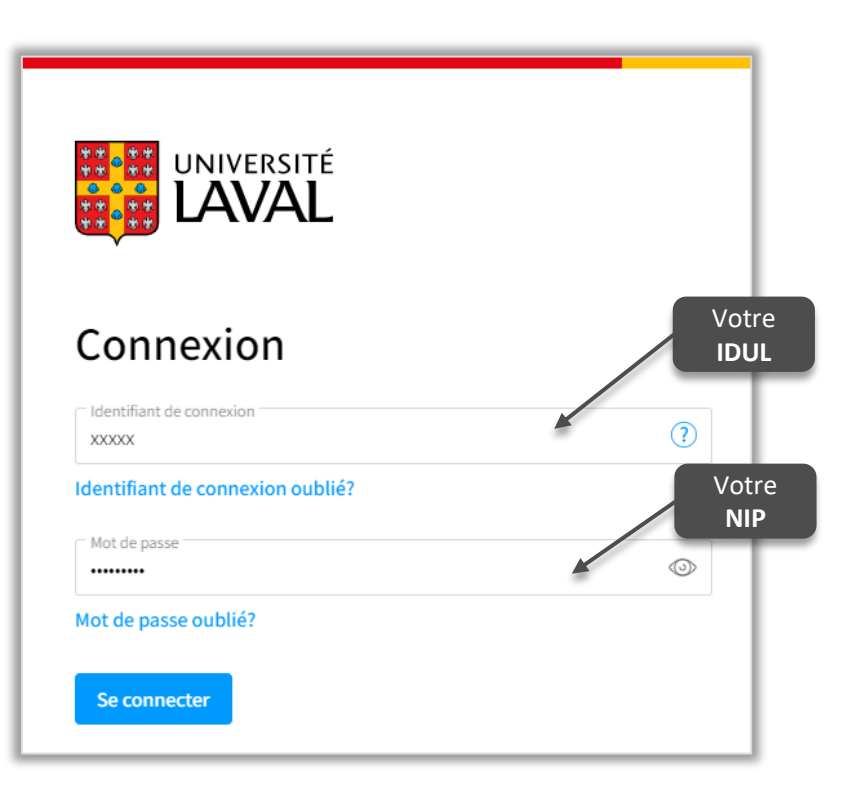

### Comprendre la structure d'un cote

### Système de classification de la Library of Congress (LC)

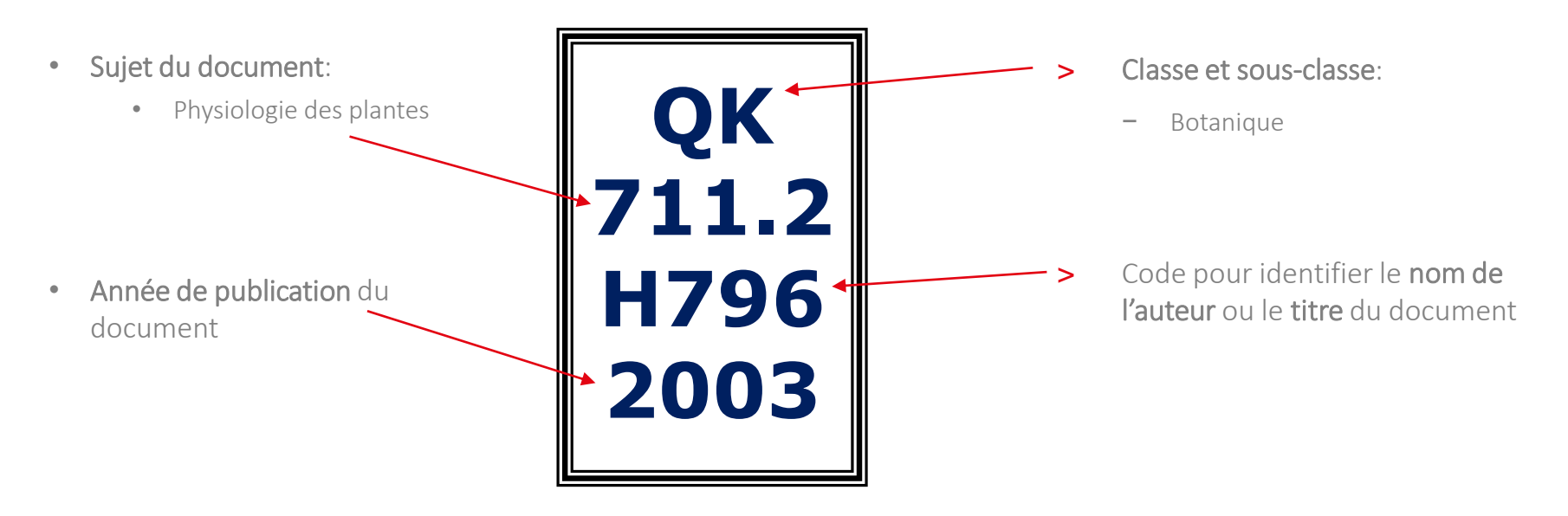

Répartition des cotes à la Bibliothèque

Voici l'emplacement des documents sur les étages à la Bibliothèque aux pavillons Jean-Charles-Bonenfant et Alexandre Vachon

Cote Étage Cote Étage 3e étage A - P 4e étage A 4e étage 0 - OE 4e étage AM OH 5e étage В 3e étage OK C 3e étage 2e étage D-E Niveau 0 OL 3e étage F ler étage OS-OV 2e étage G-GE 4e étage OW - OZ ler étage GN - GT Niveau 0 S 2e étage GV 4e étage T - TP 3e étage ler étage TR-TX 2e étage H HA 4e étage U-V 2e étage ler étage HB-HX ler étage W - W7J-K 2e étage Z - ZA ler étage L - N4e étage P 3e étage 4e étage PN 1993 - 1999 3e étage Q 5-7 Niveau 00

Pavillon Alexandre-Vachon

Pavillon Jean-Charles-Bonenfant

### Emplacement de collections

| COTES                    | DISCIPLINES                                          | ÉTAGE  |  |  |  |
|--------------------------|------------------------------------------------------|--------|--|--|--|
| A-GV                     | Ouvrages généraux / Histoire / Géographie            | 4      |  |  |  |
| H-P                      | Actuariat / Droit / Économie                         | 4      |  |  |  |
| Q - Scier                | nces                                                 |        |  |  |  |
| Q-QE                     | Chimie / Géologie / Informatique / Mathématiques /   |        |  |  |  |
|                          | Physique                                             | 4      |  |  |  |
| QH                       | Biologie                                             | 3      |  |  |  |
| QK                       | Botanique                                            | 2      |  |  |  |
| QL                       | Zoologie                                             | 3      |  |  |  |
| QS-QV                    | Anatomie / Biochimie / Physiologie / Pharmacologie   | 2      |  |  |  |
| QW-QZ                    | Microbiologie / Immunologie / Pathologie / Oncologie | 1      |  |  |  |
| S - Agrice               | ulture                                               |        |  |  |  |
| S                        | Agriculture / Foresterie / Pêches                    | 2      |  |  |  |
| T - Techr                | iologie et Génies                                    |        |  |  |  |
| T-TP                     | Génies : civil, mécanique, électrique, chimique      | 3      |  |  |  |
| TR-TX                    | Alimentation / Produits manufacturés                 | 2      |  |  |  |
| U-V                      | Sciences militaires et navales                       | 2      |  |  |  |
| W - Médecine             |                                                      |        |  |  |  |
| W-WZ                     | Médecine / Médecine dentaire / Réadaptation /        |        |  |  |  |
|                          | Soins infirmiers                                     | 1      |  |  |  |
| Z-ZA                     | Bibliographie / Bibliothéconomie / Internet          | 1      |  |  |  |
| OU/                      | /RAGES DE RÉFÉRENCE (dictionnaires, guides,          | etc.)  |  |  |  |
| Référence a              | griculture / Foresterie                              | 2      |  |  |  |
| Référence g              | jénérale                                             | 0      |  |  |  |
| Référence s              | ciences de la santé                                  | 1      |  |  |  |
| Référence s              | ciences et génie / Normes                            | 3      |  |  |  |
|                          | SERVICES                                             |        |  |  |  |
| Aide à la reo            | cherche                                              | 0      |  |  |  |
| Espace emp               | bloi-carrière                                        | 0      |  |  |  |
| Microthèque              | )                                                    | 0      |  |  |  |
| Prêt entre bibliothèques |                                                      |        |  |  |  |
| Réserve                  |                                                      |        |  |  |  |
| Salle de forr            | nation                                               | 0      |  |  |  |
| Salles collat            | poratives                                            | 1 et 2 |  |  |  |
| Salon des p              | ériodiques                                           | 0      |  |  |  |

/ 14

# Emprunter des documents

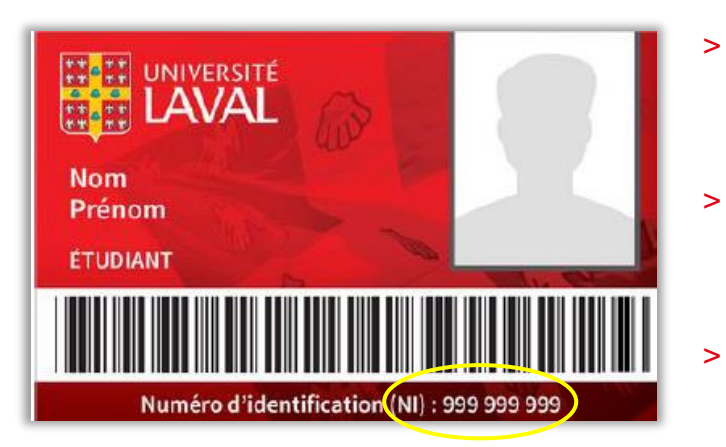

- Votre carte d'identité de l'Université Laval vous permet d'utiliser tous les services et ressources de la Bibliothèque
- Vous pouvez également emprunter la majorité des documents du réseau des bibliothèques universitaires québécoises, sur place ou via l'outil de recherche Sofia
- Un étudiant de 1er cycle peut emprunter jusqu'à 100 documents pour 30 jours

En savoir plus sur le service du prêt de livres et de documents : www5.bibl.ulaval.ca > Services > Services généraux > Prêt de documents

# Votre dossier d'usager

accéder à votre dossier

|                                                                            | Bibliothèque                                                                  |                |                               |                                              | ULaval nouvelles Votre d                                    | Nous joindre                                    |   |
|----------------------------------------------------------------------------|-------------------------------------------------------------------------------|----------------|-------------------------------|----------------------------------------------|-------------------------------------------------------------|-------------------------------------------------|---|
| Explorer par disci                                                         | pline Explorer par type de ressources                                         | Services       | Formations<br>Sélectionner ur | Vous êtes<br>n service auquel v              | Notre Bibliothèque<br>rous connecter.                       | e                                               | 2 |
| <ul> <li>Vous pouvez a<br/>vos prêts, vos i<br/>votre dossier e</li> </ul> | ccéder aux informations conce<br>réservations ou vos amendes v<br>en ligne    | rnant<br>ia    | Enregistre                    | er mon choix<br>DE LA COMMUNA<br>IDENTIFIANT | UTÉ UNIVERSITAIRE —<br>DE L'UNIVERSITÉ LAVA                 | AUTHENTIFICATION AVEC                           | ; |
| <ul> <li>Il vous permet<br/>recherches et<br/>de notices per</li> </ul>    | également de sauvegarder des<br>des notices, ainsi que créer des<br>sonnelles | s listes       | NON-MEM<br>AVEC NUI           | IBRE DE LA COMI<br>MÉRO D'IDENTIFI           | MUNAUTÉ UNIVERSITA<br>CATION (NI) DE LA CAR<br>BIBLIOTHÈQUE | IRE – AUTHENTIFICATION<br>RTE D'ABONNEMENT À LA |   |
| <ul> <li>Vous devez uti<br/>Laval (IDUL) et</li> </ul>                     | liser votre identifiant de l'Unive<br>: votre mot de passe UL (NIP), p        | ersité<br>oour |                               |                                              |                                                             |                                                 |   |

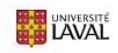

#### < Cours

Développement des compétences informationnelles - Agronomie

| Introduction                                            | Introduction                                                           | 1                                                                                                    |
|---------------------------------------------------------|------------------------------------------------------------------------|----------------------------------------------------------------------------------------------------|
| Plan de formation                                       | Votre bibliothécaire-conseil                                           | Le processus de recherche                                                                                                    |
| Informations générales                                  | Bienvenue dans la formation au processus de<br>recherche documentaire! | Le processus de la recherche documentaire est une<br>étape clé d'une grande majorité de vos travaux                                                  |
| formation                                               | Formatrice<br>Mme Daniela Zavala-Mora                                  | étapes, chacune d'entre elles se déclinant en diverses<br>sous-étapes.                                                                               |
| Contenus                                                | Bibliothécaire-conseil<br>daniela.zavala-mora@bibl.ulaval.ca           | Le modèle qui vous est présenté dans les modules de<br>cette formation se décline en cinq grandes étapes :                                           |
| Évaluations                                             |                                                                        | 1. Préparez votre recherche;<br>2. Réalisez votre recherche;                                                                                         |
| Ajouter un plan<br>•••••••••••••••••••••••••••••••••••• |                                                                        | <ol> <li>Evaluez vos sources;</li> <li>Utilisez un logiciel de gestion de références<br/>bibliographiques, citez vos sources et évitez le</li> </ol> |
| Outils                                                  |                                                                        | plagiat<br>5. Diffusez les résultats de vos recherches (pour les<br>étudiants des 2º et 3º cycles)                                                   |
| Envoi de<br>courriel Forums                             |                                                                        |                                                                                                    |
| Questionnaires                                          | Vue sur la Bibliothèque de l'Université Laval                          |                                                                                                    |
|                                                         |                                                                        | Watch Later Share                                                                                                    |

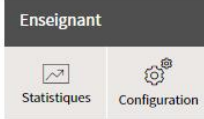

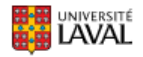

#### < Cours

#### Développement des compétences informationnelles - Agronomie

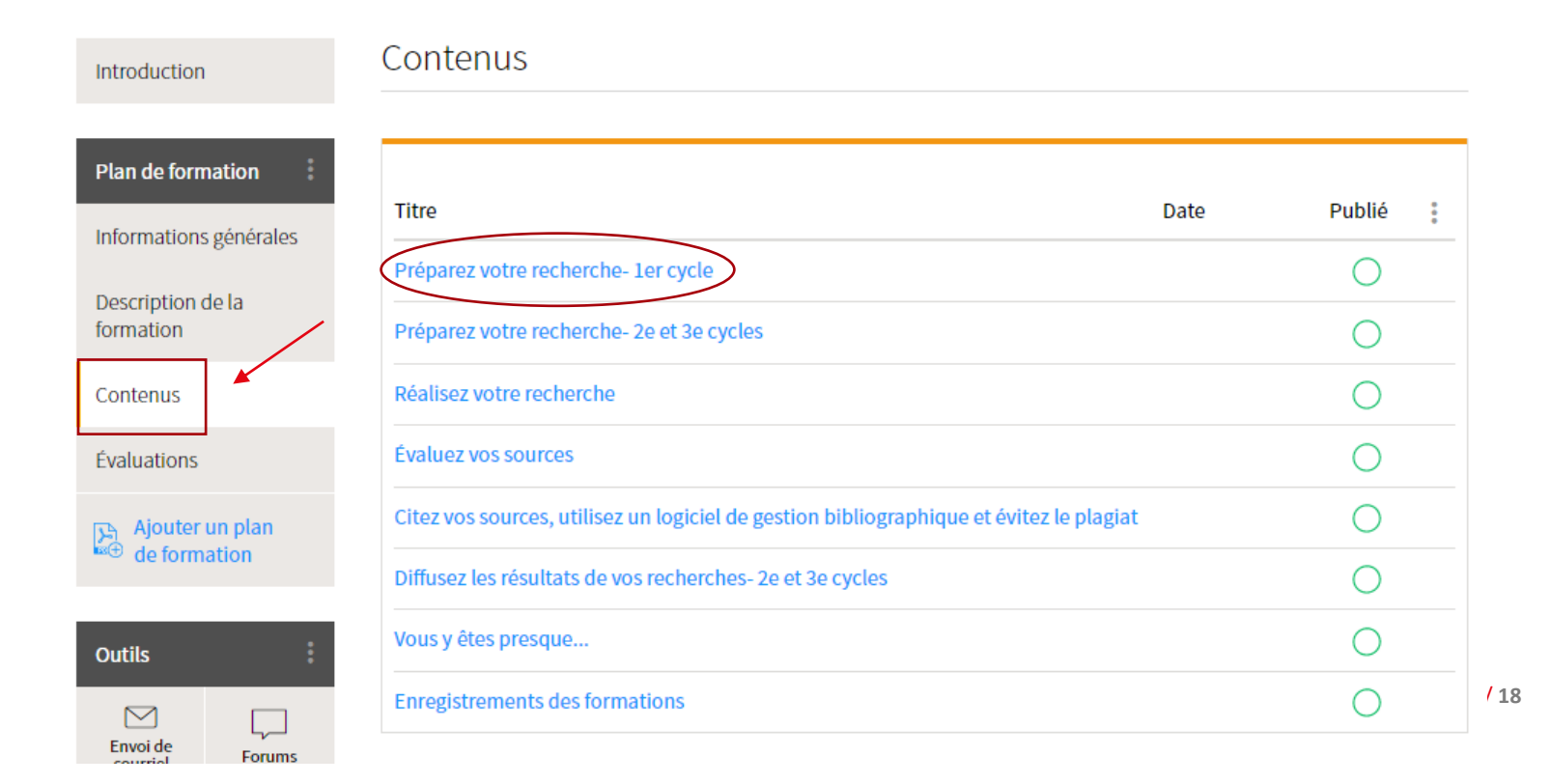

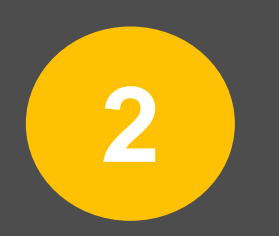

## Identifier différents types de documents

# Préparer sa recherche - Déterminer les types de documents pertinents

## Quel type de document chercher?

Pour optimiser vos recherches, il est important de choisir le ou les type(s) de document le ou les mieux adapté(s) pour répondre à vos besoins documentaires. Par la suite, il vous faut identifier les outils de recherche les plus performants pour repérer ces documents.

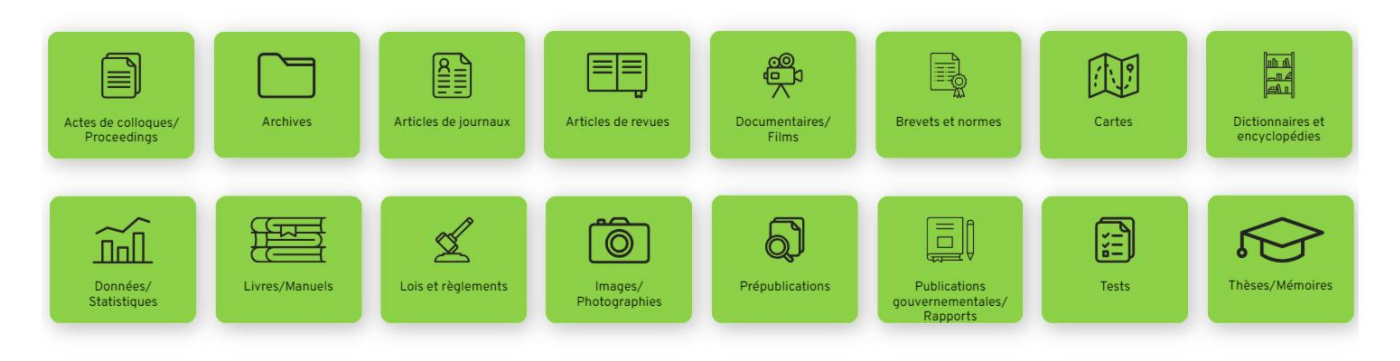

Bibliothèque de l'Université Laval (2023). *Distinguer les types de documents* (CC-BY-SA). https://view.genial.ly/63728d63b6518d001822c6e5/interactive-content-distinguer-les-types-de-documents

### Visual guides of animal reproduction

Il s'agit d'une collection d'images compilées par le professeur Maarten Drost de l'Université de Floride

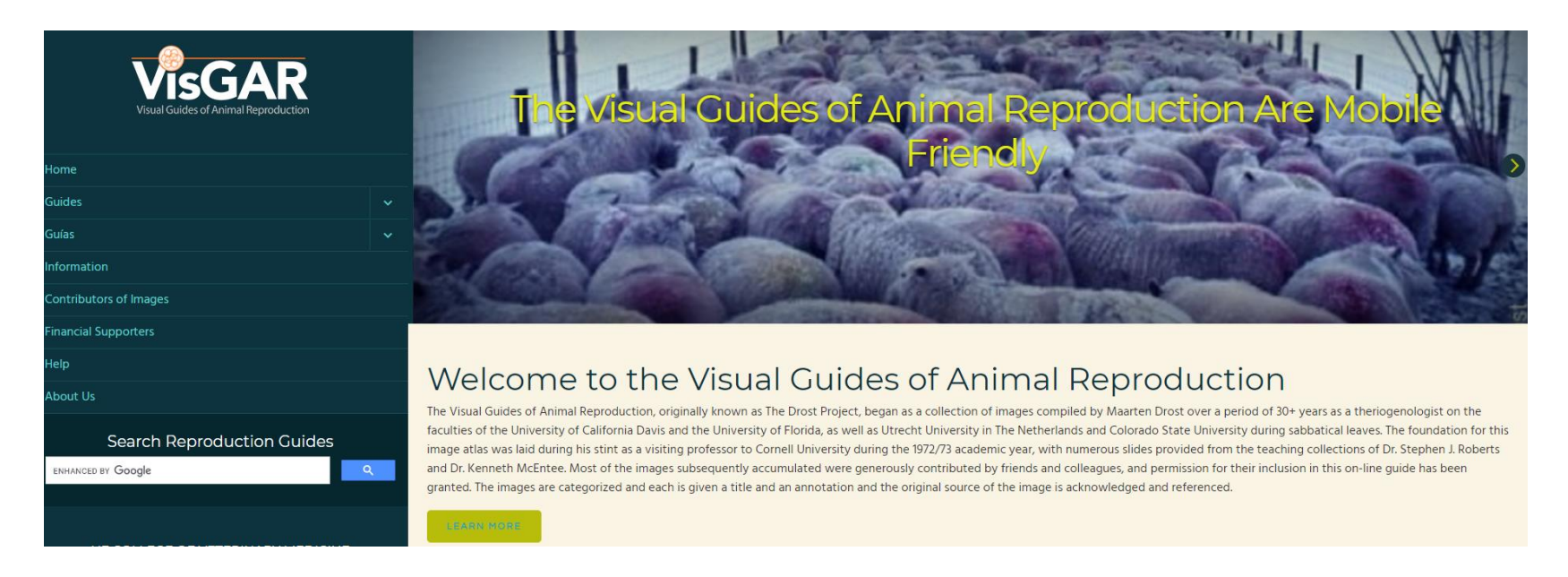

Bibliothèque de l'Université Laval

https://visgar.vetmed.ufl.edu/

### Distinguer les types d'articles

Plusieurs indices peuvent vous aider à reconnaitre rapidement un type d'article selon ses caractéristiques. Cliquez sur les icônes pour en savoir davantage.

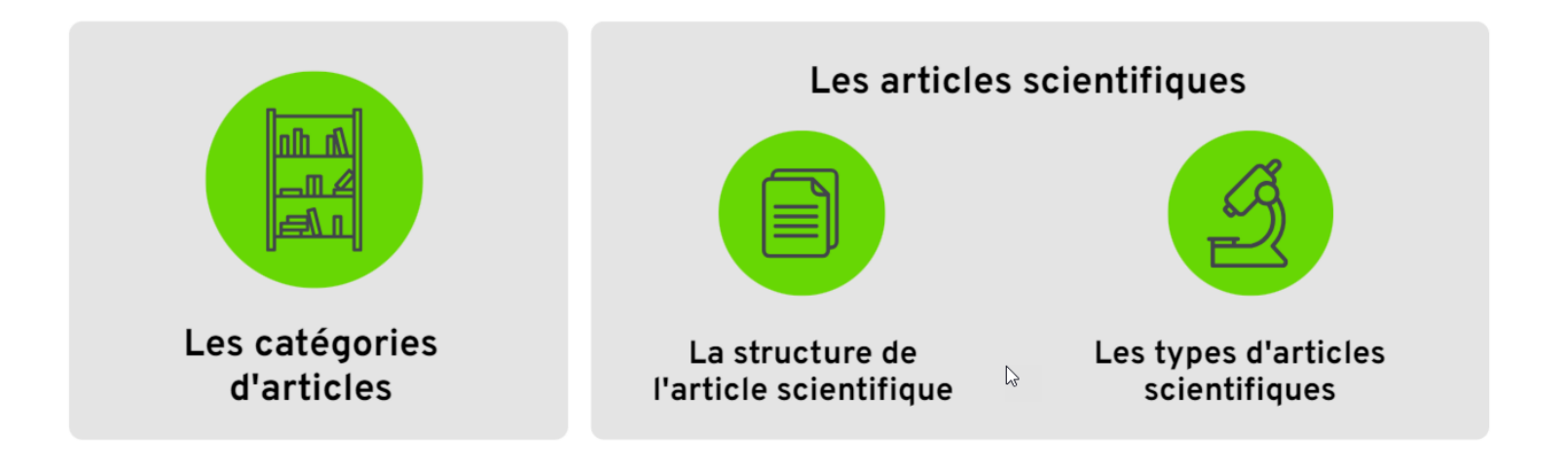

Bibliothèque de l'Université Laval, sous licence

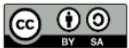

Bibliothèque de l'Université Laval (2023). Distinguer les types d'articles (CC-BY-SA). https://view.genial.ly/645d26a0c9997f00196bd819/presentation-les-articles

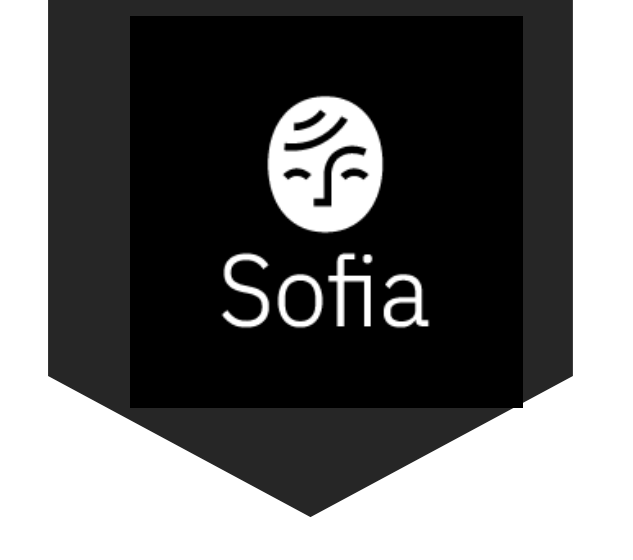

- Sofia est l'outil de recherche bilingue commun à toutes les bibliothèques universitaires québécoises.
- Sofia permet de préciser la portée des résultats de recherche selon trois niveaux:
  - Local (Bibliothèque de l'Université Laval)
  - Consortial (Bibliothèques universitaires du Québec)
  - International (Bibliothèques à travers le monde)

Il est toutefois à noter que seuls les documents numériques auxquels la Bibliothèque est abonnée vous seront accessibles immédiatement et sous authentification

### Accéder à Sofia Site Web <u>www5.bibl.ulaval.ca</u>

|                    | UNIVERSITÉ<br>Bibliothèque                                                                                                    | ULaval nouvelles Votre dossier Nous joindre                                                                            |
|--------------------|----------------------------------------------------------------------------------------------------|----------------------------------------------------------------------------------------------------|
|                    | Explorer par discipline Ressources par catégories Services Fo                                                                                         | ormations Vous êtes La Bibliothèque Donner                                                                             |
|                    | Pour connaître les consignes en vigueur, consultez la page COVID-19 sur le site Web de l'U                                                            | Université Laval.                                                                                                    |
|                    | Sofia                                                                                                    | Heures d'ouverture                                                                                                    |
| -                  | Trouvez des ressources de la Bibliothèque de l'Université Laval et d'ailler<br>avec l'outil de recherche des bibliothèques universitaires québécoises | Eurs<br>S. Lundi au vendredi: 8h à 23h<br>Samedi et dimanche: 10h à 17h30<br>En savoir plus sur les heures d'ouverture |
|                    | Aide avec l'outil de recherche Sofia                                                                                                    | κε                                                                                                    |
| Laissez un message |                                                                                                    |                                                                                                    |

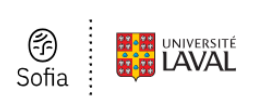

### Recherche

|                 |   | In<br>N |
|-----------------|---|---------|
| Opérateur<br>ET | ~ | In<br>T |
| Opérateur<br>ET | ~ | In<br>A |

| Tous les formats                   |                      |
|------------------------------------|----------------------|
| Documents d'archives               |                      |
| Article                            |                      |
| Article manuscrit                  | es pairs             |
| Livre sonore                       |                      |
| Livre sonore numérique             |                      |
| Livre                              |                      |
| Braille                            | associes             |
| Gros caractères                    |                      |
| Manuscrit                          |                      |
| Livre numérique                    |                      |
| Fichiers d'ordinateur & multimédia |                      |
| Périodique/revue                   |                      |
| Carte géographique                 |                      |
| Document cartographique manuscrit  |                      |
| Musique                            |                      |
| Partition musicale                 |                      |
| Partition musicale manuscrite      |                      |
| Journal                            |                      |
| Contenu en ligne et multimédia     | •                    |
| True las formations and            |                      |
| Ious les formats                   | O Ajouter une rangée |
|                                    |                      |
|                                    | Effacor              |
| Annee de publication               |                      |
| à                                  |                      |
| a                                  |                      |
| ex : 2010 Eacultatif               | -                    |
|                                    |                      |
|                                    |                      |

Chercher

• Outils de recherche

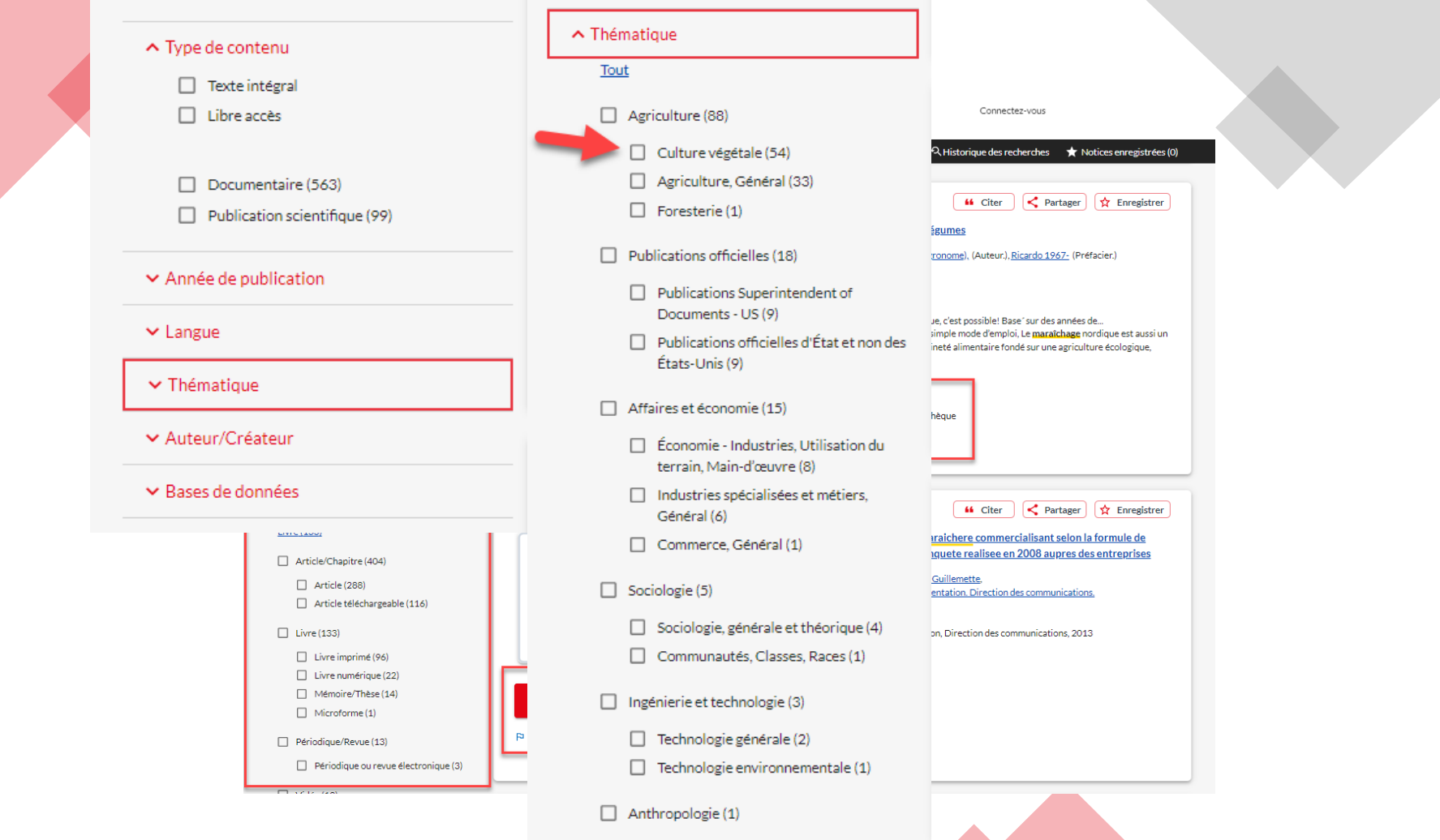

Anthropologie, Général (1)

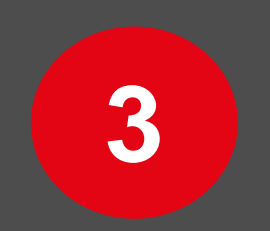

## Les bases de données

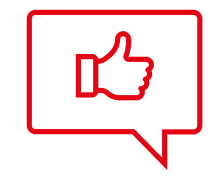

## TRUCS ET ASTUCES POUR CONSULTER RAPIDEMENT UN ARTICLE EN LIGNE

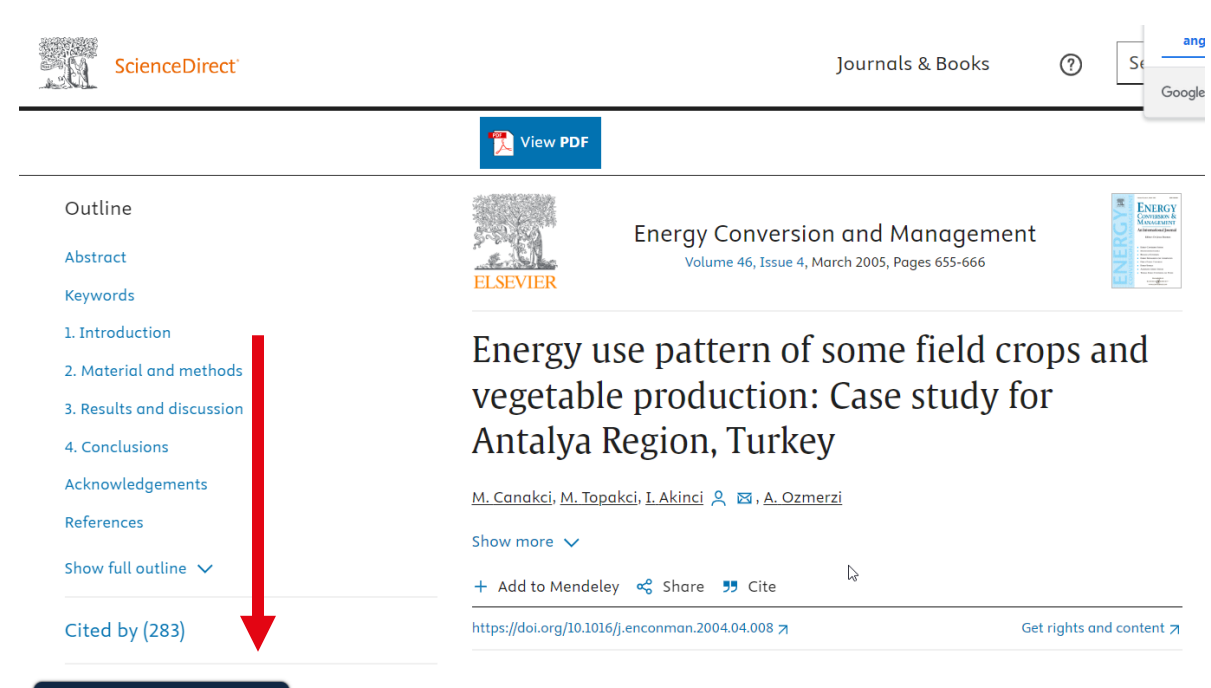

### LibKey Nomad

Accéder aux articles et aux revues en tout temps sur le Web

> Installer l'extension de navigateur LibKey Nomad :

<u>https://thirdiron.com/downloadn</u> <u>omad/</u>

 > Choisir dans la liste des institutions la Bibliothèque de l'Université Laval

Abstract

**Download PDF** Bibliothèque de l'Université

Laval

Η Table 3

This research examines the energy use patterns and energy input–output analysis of some field crops (wheat, cotton, maize, sesame) and vegetables (tomato, melon, watermelon) widely grown in the Antalya region, which is one of the most important

#### Recherche avancée

| Opérateur Index de recherche   Titre "Tranadol/celecoxib (Seglentis) for pain"   Opérateur   Index de recherche   Terme de recherche   Torme de recherche   Opérateur   Index de recherche   Opérateur   Index de recherche   Opérateur   Index de recherche   Opérateur   Index de recherche   Opérateur   Index de recherche   Opérateur   Index de recherche   Options d'accès   Options d'accès   Demander à Bibliothèques à travers le monde   Vorpus viet viet viet viet viet viet viet viet                                                                                                    | 1                                                                                                    | Index de recherche<br>Mot-clé                                                                                                  | • | Terme de recherche                                |           |                                                                                 |                                                                                                    |                                                   |
|----------------------------------------------------------------------------------------------------|----------------------------------------------------------------------------------------------------|----------------------------------------------------------------------------------------------------|---|---------------------------------------------------|-----------|---------------------------------------------------------------------------------|----------------------------------------------------------------------------------------------------|---------------------------------------------------|
| Opérateur       Index de recherche         ET       Auteur                                                                                                    | Opérateur<br>ET ✓                                                                                                    | Index de recherche<br>Titre                                                                                                    | • | Terme de recherche<br>"Tramadol/celecoxib (Seglen | ntis) foi | r pain"                                                                         |                                                                                                    |                                                   |
| Ajouter une rangée  Effacer  Apouter une rangée  Effacer  Chercher  Affiner cetter recherche  Sergri la recherche evec des termes Sasciés  Traduire la recherche  Bibliothèques à travers le monde Bibliothèques à travers le monde Bibliothèque La Fabrique Pav. Jean-Charles-Bonenfant Bibliothèque La Fabrique Pav. Jean-Charles-Bonenfant Bibliothèque La Fabrique Pav. Jean-Charles-Bonenfant Bibliothèque La Fabrique Pav. Jean-Charles-Bonenfant Bibliothèque La Fabrique Pav. Jean-Charles-Bonenfant Bibliothèque La Fabrique Pav. Jean-Charles-Bonenfant Bibliothèque La Fabrique Pav. Jean-Charles-Bonenfant Bibliothèque La Fabrique Pav. Jean-Charles-Bonenfant Bibliothèque La Fabrique Pav. Jean-Charles-Bonenfant Bibliothèque La Fabrique Pave. Jean-Charles-Bonenfant Bibliothèque La Fabrique Pave. Jean-Charles-Bonenfant Bibliothèque La Fabrique Pave. Jean-Charles-Bonenfant Bibliothèque La Fabrique Pave. Jean-Charles-Bonenfant Bibliothèque La Fabrique Pave. Jean-Charles-Bonenfant Bibliothèque La Fabrique Pave. Jean-Charles-Bonenfant Bibliothèque La Fabrique Pave. Jean-Charles-Bonenfant Bibliothèque La Fabrique Pave. Jean-Charles-Bonenfant Bibliothèque La Fabrique Pave. Jean-Charles-Bonenfant Bibliothèque La Fabrique Pave. Jean-Charles-Bonenfant Bibliothèque La Fabrique Pave. Jean-Charles-Bonenfant Bibliothèque La Fabrique Pave. Jean-Charles-Bonenfant Bibliothèque La Fabrique Pave. Jean-Charles-Bonenfant Bibliothèque La Fabrique Bibliothèque La Fabrique Bibliothèque | Opérateur<br>ET v                                                                                                    | Index de recherche<br>Auteur                                                                                                   | • | Terme de recherche                                |           |                                                                                 |                                                                                                    |                                                   |
| Obtenir via Prêt entre bibliothèques                                                                                                    | <ul> <li>Regrouper les édition:</li> <li>Affiner cette recherche</li> <li>Élargir la recherche av<br/>associés</li> <li>Traduire la recherche</li> <li>Bibliothèque</li> <li>Bibliothèques à travers</li> <li>Bibliothèque de l'Unive</li> <li>Pav. Jean-Charles-</li> <li>Pav. Alexandre-Vau</li> <li>École d'architectur</li> <li>Bibliothèque La Fa</li> <li>Pav. Louis-Jacques</li> <li>Voir plus </li> </ul> | s associées<br>rec des termes 2<br>le monde<br>aires du Québec<br>rsité Laval<br>Bonenfant<br>chon<br>re<br>brique<br>-Casault |   | Tramadol/celecoxib (Seglentis) fo                 | or pain.  | oeutics v64 n1648 (20220418)<br>Optic<br>Demander à Bib<br>r<br>Obtenir via Prê | Ajouter     Effacer      :58-60      ons d'accès      liothèques à trav monde      it entre bibliothè | r une rangée<br>Chercher<br>3<br>vers le<br>èques |

### Accéder au PDF d'un article en PEB

Non disponible à partir des abonnements de la Bibliothèque

> Chercher le titre de l'article dans Sofia.

Étendre la recherche à
 Bibliothèques universitaires du
 Québec ou à travers le monde.

 > Sélectionner le titre de l'article, puis cliquer sur le bouton Obtenir via Prêt entre bibliothèques.

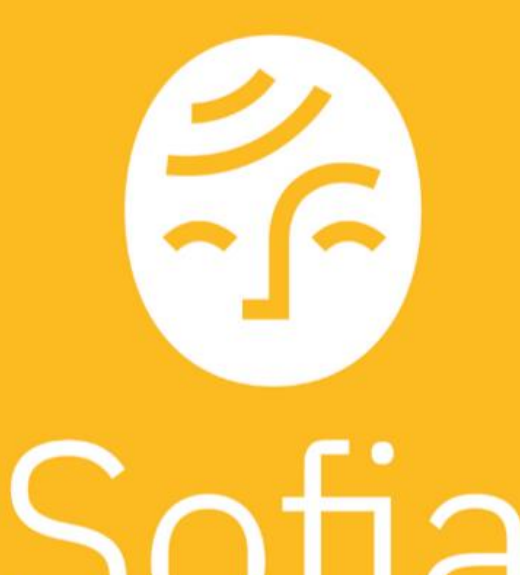

Recherche principalement les documents (physiques et électroniques) **présents** dans les collections de la Bibliothèque.

### Les sources d'information

Où trouver de l'information

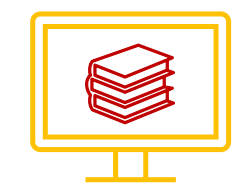

### Catalogue de bibliothèque

Pour chercher des :

- Livres;
- Manuels;
- Dictionnaires et encyclopédies;
- Revues;
- Thèses/mémoires;
- Etc.

Présents dans nos collections

L'outil de recherche Sofia

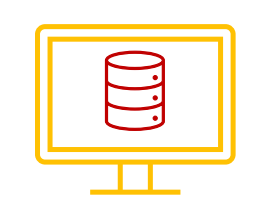

### Base de données bibliographiques

Pour chercher des :

- Articles de revue;
- Chapitres de livres;
- Actes et résumés de conférence;
- Etc.
- Existants sur un sujet en particulier, indépendamment de nos collections.

Web of Science

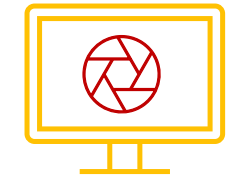

Moteur de recherche

Pour chercher :

- De tout;
- Mais ...

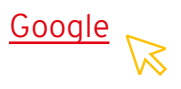

### Les bases de données bibliographiques

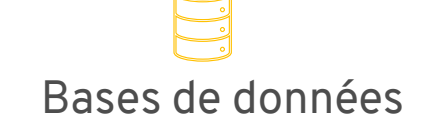

Contenu

Recherche

#### Résultats

- Notices bibliographiques (métadonnées d'articles scientifiques).
- Recherche dans les métadonnées des notices (ti,ab. plus pertinents);
- Recherche à partir de mots-clés ou de sujet contrôlé.
- Contrôle sur les résultats obtenus (directement liés à la recherche effectuée);
- Précis et pertinents.

## Moteurs de recherche

- Variété de documents, scientifiques ou non (Google Scholar).
- Recherche dans le plein texte des documents (pertinence?);
- Recherche à partir de mots-clés.
- Peu de contrôle sur les résultats obtenus (pas toujours directement liés à la recherche effectuée);
- Nombreux, imprécis et peu pertinents.

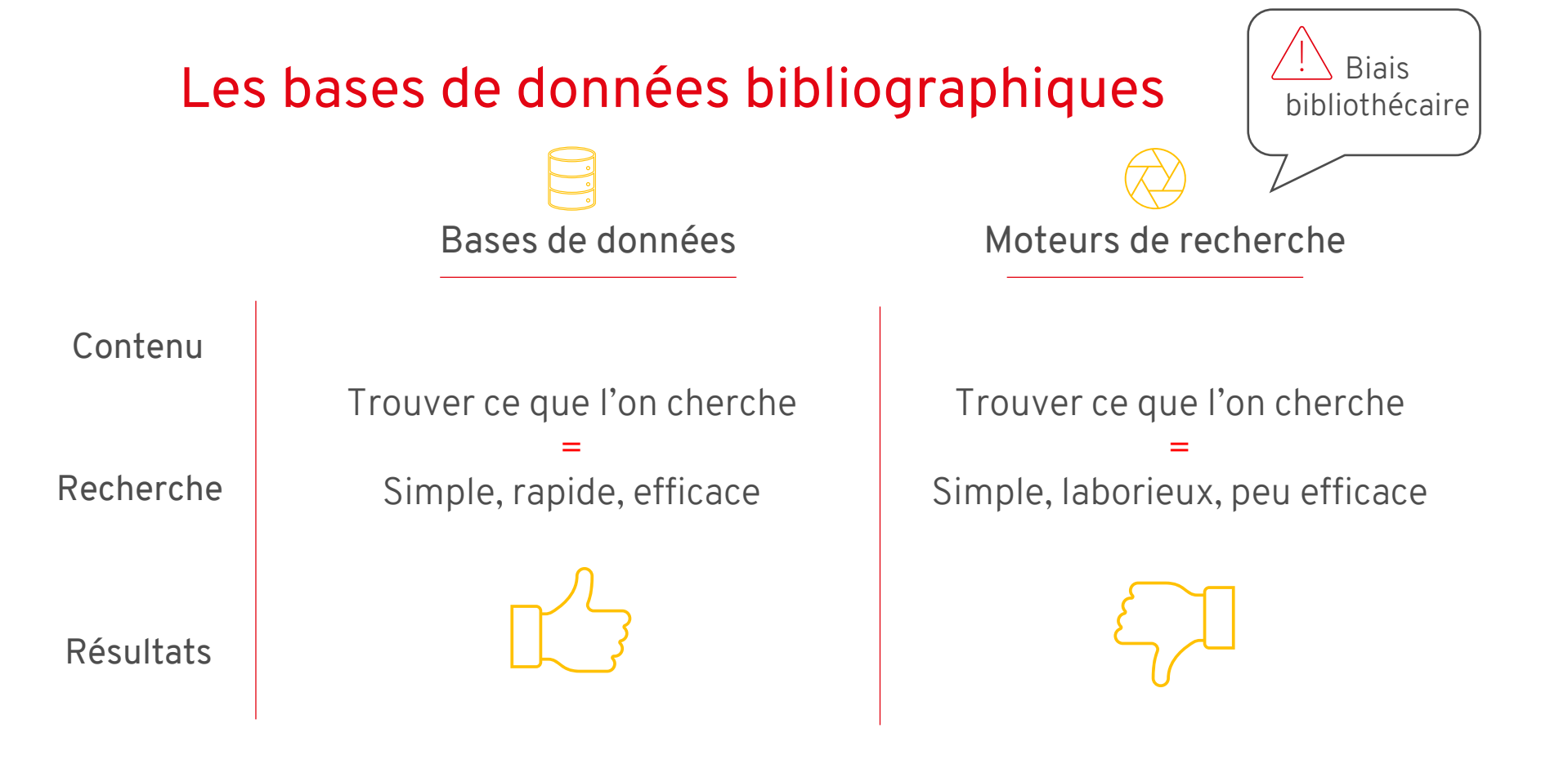

## **Google Scholar**

Un outil de recherche efficace ... ?

### + <u>Avantages</u>:

- Recherche dans plusieurs sources simultanément.
- > Recherche rapide et facile.
- > Bon pour les recherches exploratoires.

### <u>Désavantages</u>:

- > Contenu exact inconnu.
- > Fonctionnalités de recherche limitées.
- Beaucoup de résultats non pertinents (recherche dans le texte complet).
- > Algorithme de tri opaque.

Ne permets pas la recherche structurée, rigoureuse, transparente et reproductible.

🖈 Recherche en contexte de revue de littérature

### Plateforme et bases de données

À ne pas confondre

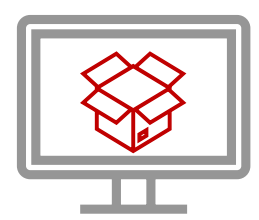

Nom de la **plateforme** donnant accès à la base de données

- Donne accès à plusieurs bases de données différentes.
- C'est le contenant.

#### Exemples:

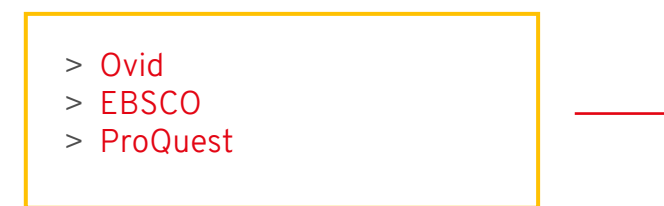

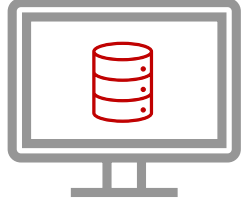

Nom de la **base de données** dans laquelle se trouvent les notices d'article

• C'est le contenu spécifique à une discipline.

Exemples:

> CAB Abstracts, Medline, FSTA

- > Business Source Premier, Ageline
- > ABI Inform Global

### Les bases de données pertinentes en agronomie

| Base de<br>données                                       | Plateforme | Disciplines                                                       | Vocabulaire<br>contrôlé                    | Vocabulaire libre - Suggestions de champs de recherche                                                                                                |
|----------------------------------------------------------|------------|-------------------------------------------------------------------|--------------------------------------------|----------------------------------------------------------------------------------------------------|
| ABI<br>InformGlobal                                      | ProQuest   | Économie,<br>marketing, domaine<br>des affaires                   | Thesaurus<br>(Recherche<br>avancée)        | Deux recherches sont nécessaires avec l'opérateur OR entre les<br>recherches, soit: le champ Titre, le champ Résumé TI OR AB                          |
| Web of Science<br><u>Guide</u><br><u>d'utilisation</u>   | Clarivate  | Multidisciplinaire<br>(forte couverture en<br>science)            | N /A                                       | Utilisez uniquement la recherche voc. libre.<br>Sélectionnez le champ Topic (inclus les champs : Title, Abstract,<br>Author Keywords, Keywords Plus®) |
| EconLit                                                  | ProQuest   | Sciences<br>économiques                                           | Thesaurus<br>(Recherche<br>avancée)        | Deux recherches sont nécessaires avec l'opérateur OR entre les<br>recherches, soit: le champ Titre, le champ Résumé TI OR AB                          |
| Food Science<br>and<br>Technology<br>Abstracts<br>(ESTA) | Ovid       | Technologie des<br>aliments                                       | Thésaurus<br>(sous l'onglet<br>Outils)     | Sous l'onglet Index et champs, sélectionnez Abstract + Title  <br>.ti,ab.                                                                             |
| CAB Abstracts<br><u>Guide</u><br>d'utilisation           | Ovid       | Agriculture,<br>foresterie, sciences<br>animales,<br>alimentation | Thésaurus<br>(sous l'onglet<br>Outils)     | Sous l'onglet Index et champs, sélectionnez Abstract + Title<br>.ti,ab.                                                                               |
| PsycINFO<br>Guide d'utilisation                          | Ovid       | Psychologie et<br>psychiatrie                                     | APA Thésaurus<br>(sous l'onglet<br>Outils) | Sous l'onglet Index et champs, sélectionnez Abstract + Title +<br>Key Concepts + Tests & Measures   .ab,ti,id,tm.                                     |

- Affichage des resultats de recherche
- ➤ Élargir cette recherche avec

#### ∧ Bibliothèque

- Bibliothèques à travers le monde
- Bibliothèques universitaires du Québec

2

- Bibliothèque de l'Université Laval
  - Pav. Jean-Charles-Bonenfant
  - Pav. Alexandre-Vachon
  - École d'architecture
  - Bibliothèque La Fabrique
  - Pav. Louis-Jacques-Casault

Voir plus 🗸

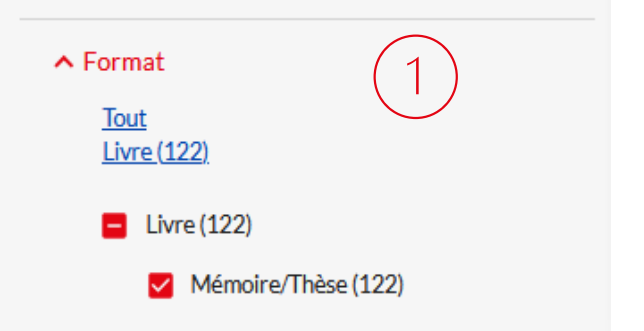

### Recherche de thèses et mémoires Utiliser Sofia

- Sélectionnez Mémoire/Thèse dans la facette Format à gauche des résultats pour trouver des thèses et mémoires produits à l'Université Laval.
- Sélectionnez Bibliothèques universitaires du Québec ou Bibliothèques à travers le monde dans la facette Bibliothèque pour repérer les thèses des autres bibliothèques.

Vous pouvez également consulter la page Web <u>Recherche de</u> <u>mémoires et de thèses</u> pour trouver des bases de données permettant de trouver des thèses et des mémoires de l'Université Laval, du Canada ou d'autres pays.

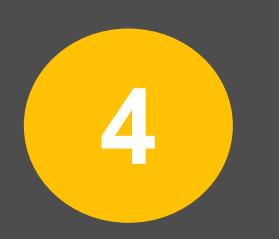

## Opérationnaliser une recherche dans Web of Science

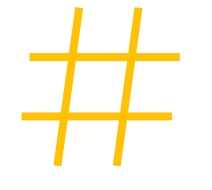

# NOTIONS THÉORIQUES VOCABULAIRE LIBRE

La recherche dans les champs titre et résumé des notices

Définition : utilisation du langage naturel (nos propres mots) afin de repérer la documentation pertinente.

Caractéristiques : mode de recherche naturel, facile d'utilisation, résultats incertains.

Contrainte : les termes de recherche utilisés doivent correspondre à ceux de(s) auteur(s) de la publication.

Conséquence : le terme en soi et son orthographe ont une incidence majeure sur les résultats de recherche.

Champs Titre et Résumé (Title, Abstract)

Vocabulaire libre (motsclés)

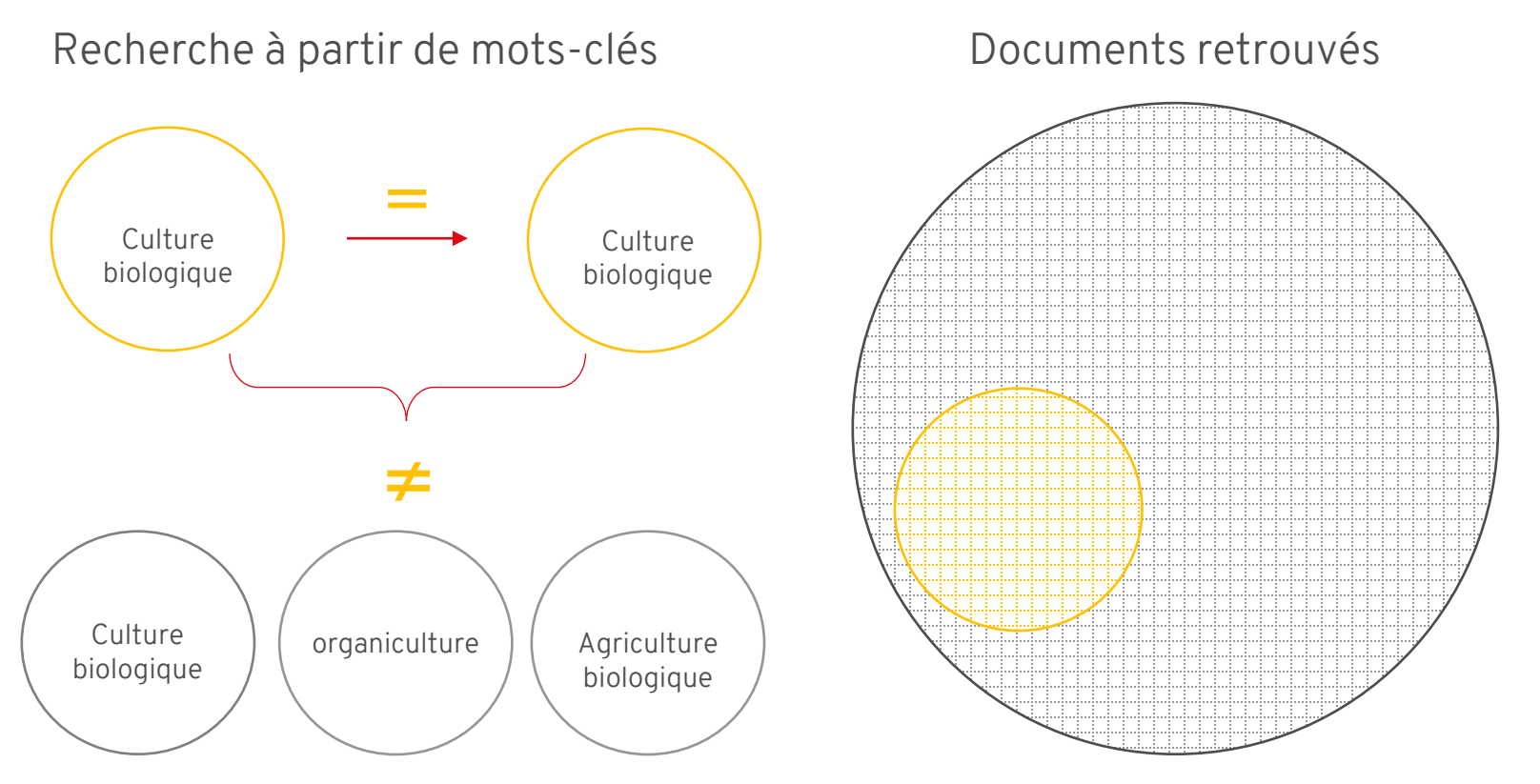

### Recherche à partir de mots-clés

Pour tendre vers l'exhaustivité dans les résultats :

- > Représenter les variantes orthographiques.
- > Ajouter les synonymes et les termes équivalents.

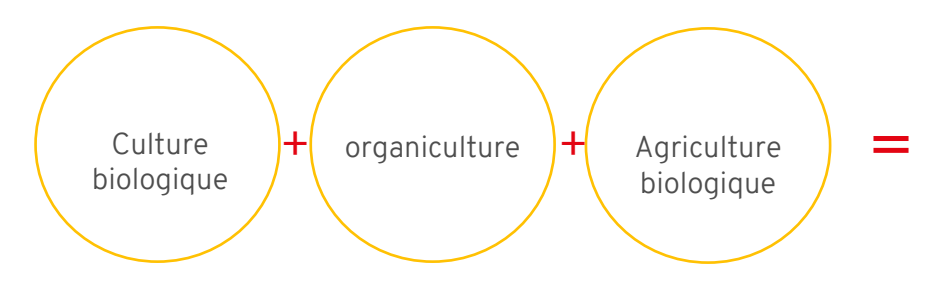

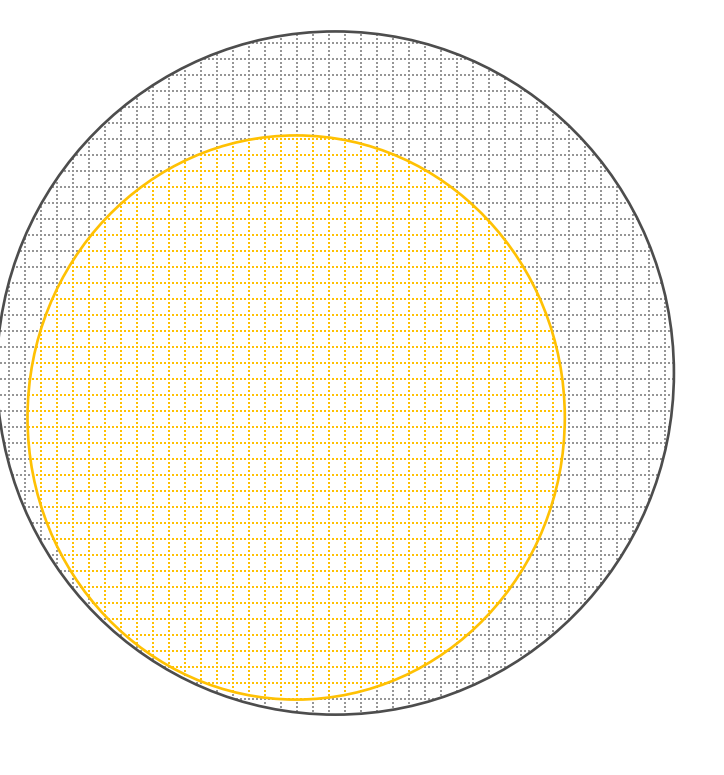

Documents retrouvés

| Éléments à intégrer à sa recherche en vocabulaire libre |                                      |  |  |  |  |  |
|---------------------------------------------------------|--------------------------------------|--|--|--|--|--|
| Synonymes                                               | Teenager, adolescent, youth          |  |  |  |  |  |
| Même famille                                            | Adolescent/adolescence               |  |  |  |  |  |
| Singulier/pluriel                                       | Adolescent(s), women/woman           |  |  |  |  |  |
| Orthographe                                             | Behavior/behaviour                   |  |  |  |  |  |
| Général/spécifique                                      | Eating disorder vs anorexia, bulimia |  |  |  |  |  |

### Recherche en vocabulaire libre (mots-clés)

**Inconvénient** : rien ne garantit que les termes de recherche que vous choisissez correspondent à ceux de l'auteur.

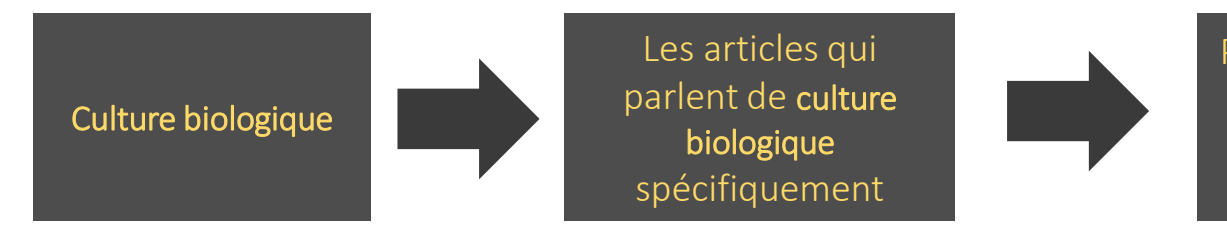

Pas nécessairement ceux qui parlent de organiculture ou de agriculture biologique

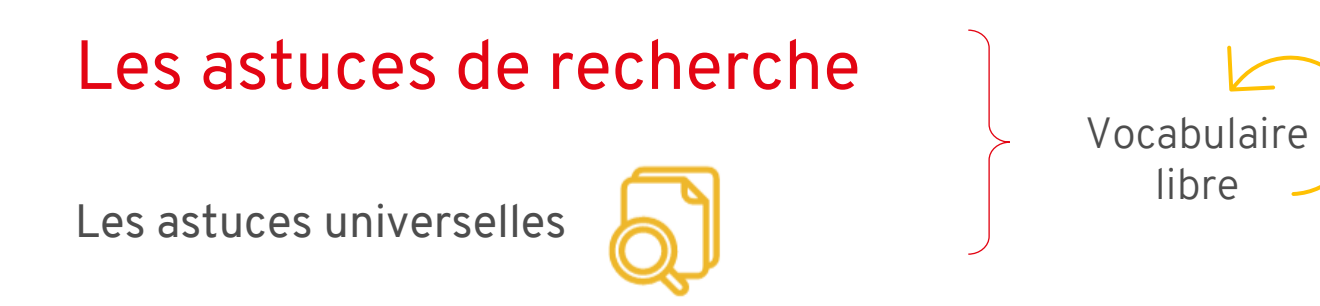

 Troncature : placée à la fin d'un terme, elle permet de repérer toutes les terminaisons possibles de ce terme.

**Educat\*** permet de repêcher educate, education, educated, educative, educational, etc.

Guillemets : entourent une phrase, une expression ou une série de mots. Ils permettent de repérer une série de mots placée dans le même ordre d'apparition.

" culture biologique"

### Les opérateurs booléens

>

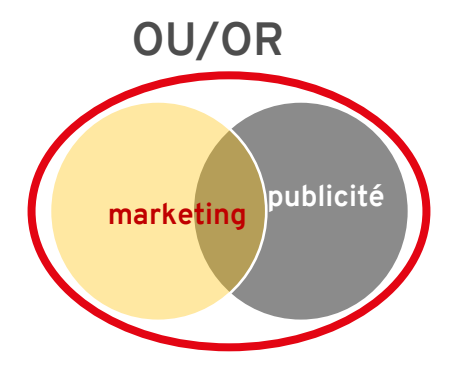

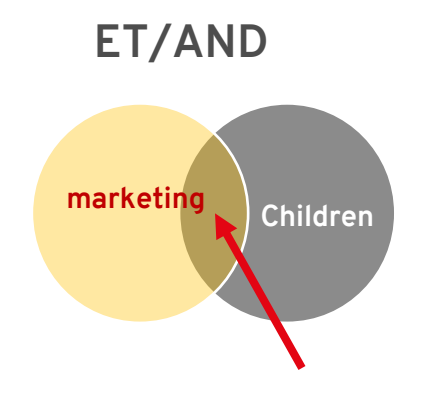

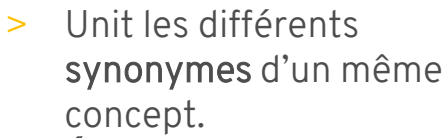

> Élargit la recherche.

- Unit les différents **concepts** ensemble.
- Précise la recherche à l'intersection des sujets.

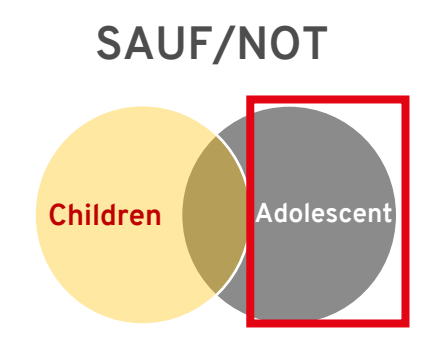

- > Exclut un concept des résultats.
- Précise la recherche, mais à utiliser avec précautions.

Éléments à retenir

- Cibler les **champs** dans lesquels trouver vos mots-clés.
  - > Title, Abstract, Keyword
- Utiliser des **synonymes** ou des **termes équivalents**.
- Utiliser les **astuces de recherche** pour des recherches plus efficaces.
  - > Troncature \*, Guillemets ""

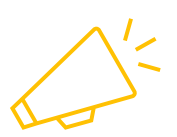

À retenir pour toutes les bases de données bibliographiques

### Trouver des synonymes et termes équivalents Les outils

- Termium Plus : https://www.btb.termiumplus.gc.ca/tpv2alpha/alpha-fra.html?lang=fra
- Grand dictionnaire terminologique : <u>https://vitrinelinguistique.oqlf.gouv.qc.ca/</u>
- Portail terminologique HeTOP : <u>https://www.hetop.eu/hetop/fr/?q=&home</u>
- AGROVOC: <u>https://agrovoc.fao.org/browse/agrovoc/en/</u>
- Autres:
  - > Vos propres connaissances du sujet
  - > Les experts (équipe de recherche, professeur(e), etc.)
  - > La littérature existante

## Mon plan de concepts

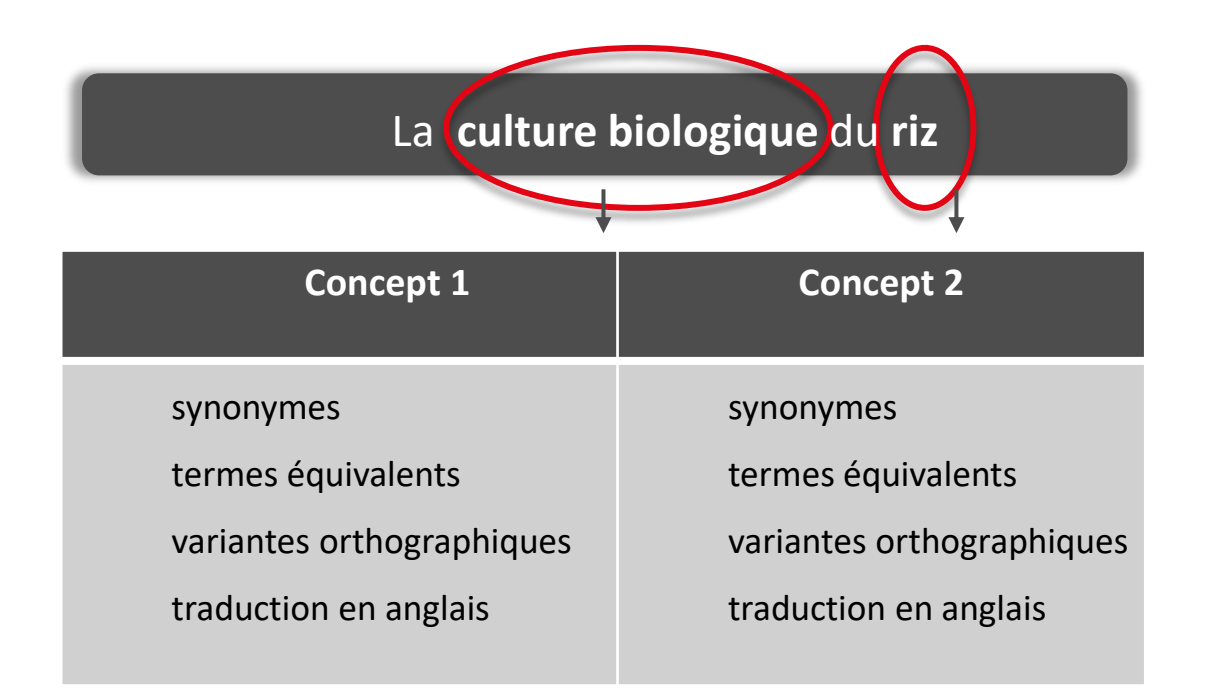

Bibliothèque de l'Université Laval

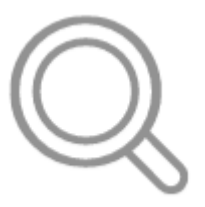

# WEB OF SCIENCE : RECHERCHE EN VOCABULAIRE LIBRE

# Web of Science

- Base de données multidisciplinaire
- Plus de 21 000 revues scientifiques recensées
  - Sélectionnées pour leur réputation, leur impact, et leur internationalité
- Années couvertes : à partir de 1900
- Répertorie les citations faits par les documents inclus
  - Permet de classer les résultats par nombre de citations reçues
  - Permet de naviguer à travers le réseau de citations

#### La recherche en vocabulaire libre – Web of Science Sélectionnez DOCUMENTS RESEARCHERS l'option Search in: Web of Science Core Collection - Editions: All -« topic » DOCUMENTS CITED REFERENCES All Fields ^ Example: liver disease india singh Search Topic All Fields Searches title, abstract, $\times$ Clear Search author keywords, and Keywords Plus. Topic Title Topic Example: robot\* Author control\* Publication Titles "input shaping" Year Published ized homepage dashboard. Affiliation Sign in to access Funding Agency

Exercice

Web of Sciences

| Clarivate      |                                                                                                    | Vous pouvez                                                                                                    |
|----------------|----------------------------------------------------------------------------------------------------|----------------------------------------------------------------------------------------------------|
| Web of Science | Search                                                                                                    | ajouter                                                                                                    |
| >I<br>MENU     |                                                                                                    | plusieurs                                                                                                    |
|                | DOCUMENTS                                                                                                    | RESEARCHEN CONCEPTS ET LES                                                                                         |
| 9              | Search in: Web of Science Core Collection  < Editions: All  <                                                                                                    | combiner                                                                                                    |
| θ              | DOCUMENTS       CITED REFERENCES         Topic <ul> <li>Example: oil spill* mediterranean<br/>ecolabelling OR "green labelling</li> <li>And ~</li> <li>Topic</li> <li>Example: oil spill* mediterranean<br/>"consumer choice" OR "consumer<br/>+ Add row</li> <li>+ Add date range</li> <li>Advanced Search</li> </ul> | ing" OR "environmental labelling" OR "eco-labelling" X umer behaviour" OR "choice behaviour" OR "decision making X |

### La recherche en vocabulaire libre Web of Science – Page des résultats

| 37 results from Web of Science Core Collection for:                                                                                                    |        |                                                                                                    |                                                                         |                                                  |                                                                       |  |  |  |
|----------------------------------------------------------------------------------------------------|--------|----------------------------------------------------------------------------------------------------|-------------------------------------------------------------------------|--------------------------------------------------|-----------------------------------------------------------------------|--|--|--|
| Q ecolabelling OR "green labelling" OR "environmental labelling" OR "eco-labelling" (Topic) and "consumer choice" OR "consumer behaviour" OR "choice behaviour" OR "decision making" |        |                                                                                                    |                                                                         |                                                  |                                                                       |  |  |  |
| Add Keywords Quick add keyword                                                                                                    | ds: <  | + ENVIRONMENTAL LABELLING + ECO-LABELLING + ECOLABELLING + 0                                                                                                    | CONSUMER BEHAVIO                                                        | UR + INFORM                                      | ATION + S >                                                           |  |  |  |
| Publications You may also like                                                                                                    |        |                                                                                                    |                                                                         |                                                  | GÐ Copy query link                                                    |  |  |  |
| Refine results                                                                                                    | 0/3    | Add To Marked List Export 🗸 🛈                                                                                                    | Sort by                                                                 | :Relevance 👻                                     | < _1_of1 >                                                            |  |  |  |
| Search within results Q Quick Filters C Early Access 1 C Open Access 14 C =, Enriched Cited References 3                                                                             | . 1    | Giving the consumer the choice: A methodology for Product Ecological Footprint ca<br>Limnios, EAM: Ghadouani, A; (); Mazzaro), T<br>Aug 15 2009 [ECOLOGICAL ECONOMICS 68 (10), pp 2525-2534<br>As global consumption increases we are faced with a major threat; exceeding the Earth's capacity to create<br>present study we develop a self-improving, market-driven process of ecological footprinting of products, pr<br>choice in actively monitoring and reducing their ecological impact. We conduct a small scale case stu                                                                             | Iculation<br>new resources and absor<br>oposed as a means to giv<br>Sho | b waste. In the<br>re consumers a real<br>w more | 34<br>Citations<br>57<br>References<br>Related records <sup>(7)</sup> |  |  |  |
| Publication Years ① ~<br>2023 1<br>2022 2<br>2021 4<br>2020 2<br>2019 3<br>See all >                                                                                                 | 2<br>2 | Shoppers' grocery choices in the presence of generalized eco-labelling Bernard, Y; Bertrandias, L and Elgaaled-Gambier, L 2015 [INTERNATIONAL JOURNAL OF RETAIL & DISTRIBUTION MANAGEMENT 43 (4-5), pp.448++ Purpose - To encourage sustainable consumer practices, public policy makers introduce new ecological me that require companies to provide environmental information about their products, even if the information consider the potential impacts of such mandatory eco-labels on consumer behaviour, the purpose of this p Tamagaw Free Accepted Article From Repository. Full Text at Publisher | asures, including mandat<br>is not flattering. Few aca<br>aper Sho      | tory programmes<br>demic studies<br>w more       | 32<br>Citations<br>63<br>References<br>Related rectingts              |  |  |  |
| Document Types 🗸 🗸                                                                                                    |        |                                                                                                    |                                                                         |                                                  |                                                                       |  |  |  |

shihi ulaval ca (wos (wosco (ralated-records-summan/M/OS·0002120735000002type-colluid&from-wosco

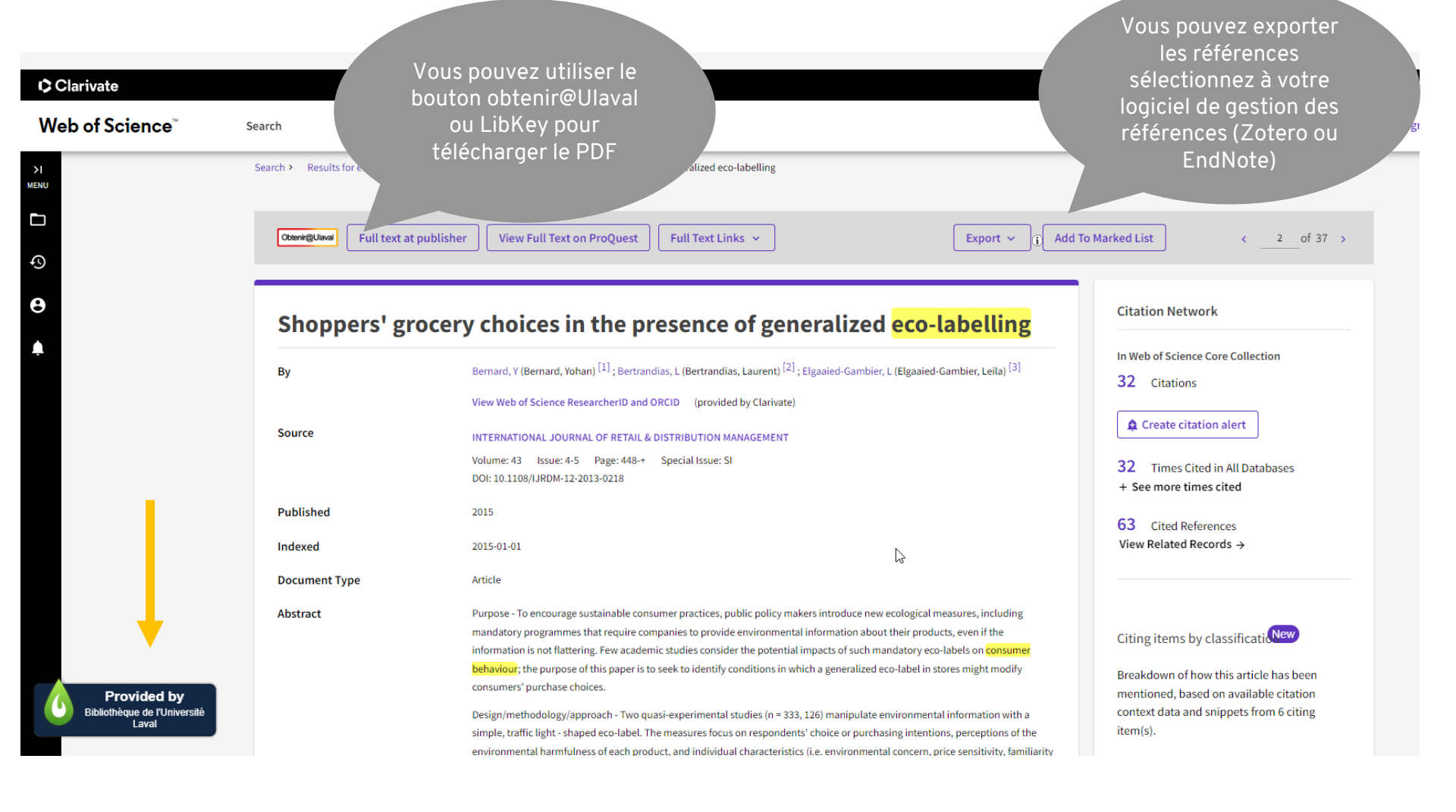

# 蔮

# LA PLANIFICATION D'UNE RECHERCHE DOCUMENTAIRE

### Planifier sa recherche

3

Une recherche documentaire se fait en trois étapes :

Plan de concepts

- > Identifier les concepts clés de son énoncé de recherche qui serviront à interroger les bases de données.
- Enrichir la représentativité de ses concepts en vocabulaire libre à l'aide de synonymes et de variantes orthographiques.
- > Traduire chacun de ses concepts en vocabulaire contrôlé en utilisant le thésaurus des bases de données.

### Recherche documentaire Les 4 étapes de la recherche

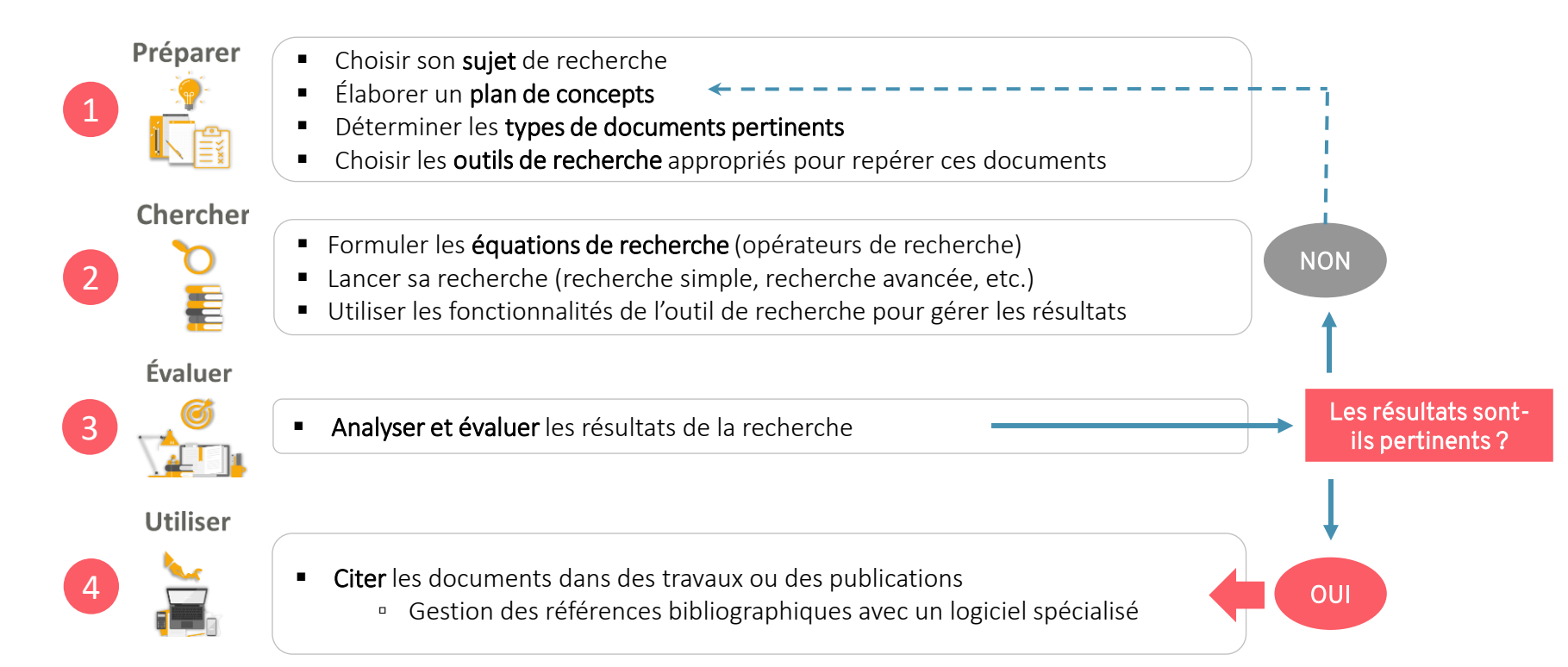

# Évaluer ses

sources

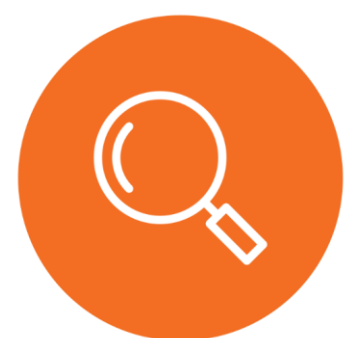

Tutoriel : Évaluer ses sources avec 6 critères simples

### Critères d'évaluation de la qualité

| Critères d'évaluation   | Quelques questions à se poser                                                                                                    |
|-------------------------|----------------------------------------------------------------------------------------------------|
| Fiabilité de la source  | <ul> <li>Qui a publié le document?</li> <li>L'éditeur est-il réputé?</li> <li>La revue a-t-elle un comité de révision?</li> <li>Est-ce une publication gouvernementale?</li> </ul>                                   |
| Crédibilité de l'auteur | <ul><li>Qui a créé le document?</li><li>Quelle est son autorité dans le domaine?</li></ul>                                                                                                    |
| Validité                | <ul> <li>Est-ce que les sources sont citées?</li> <li>Y a-t-il une bibliographie?</li> <li>La méthodologie est-elle exposée?</li> <li>S'il y a des valeurs numériques, la marge d'erreur est-elle donnée?</li> </ul> |
| Objectivité             | <ul> <li>Quelles sont les motivations de l'auteur: informer, divertir, former, convaincre?</li> <li>Est-ce que le langage est neutre ou y a-t-il des biais?</li> </ul>                                               |
| Exactitude              | <ul> <li>L'information est-elle erronée?</li> <li>S'agit-il d'approximations ou de valeurs exactes?</li> <li>Y a-t-il des erreurs d'orthographe ou de grammaire?</li> </ul>                                          |
| Actualité               | • Est-ce que l'information est toujours d'actualité par rapport au sujet?                                                                                                    |

## Citer ses sources et éviter le plagiat

### Pourquoi citer ?

Il est important de savoir comment citer ses sources afin de:

- Faciliter la consultation par le lecteur des sources documentaires utilisées
- Permettre aux lecteurs de vérifier la conformité et la fiabilité des sources utilisées
- Reconnaître le travail des auteurs cités
- Faire preuve de rigueur et de probité scientifique et intellectuelle
- Respecter le droit d'auteur et éviter le plagiat

Attention ! Vous devez citer la source utilisée, peu importe sa forme:

- Document publié ou non publié
- Document imprimé ou électronique
- Document texte, audio, vidéo
- Image, carte, tableau et graphique

Diapason. Citer ses sources et éviter le plagiat.

## Gestion de références bibliographiques

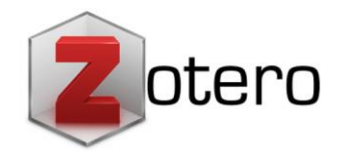

Logiciels de gestion de références bibliographiques qui permet de créer des bases de données personnelles de références.

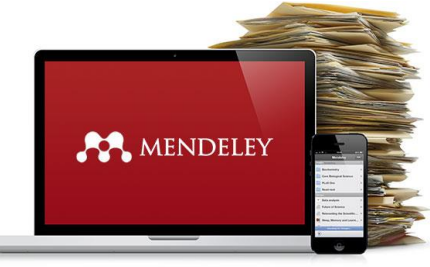

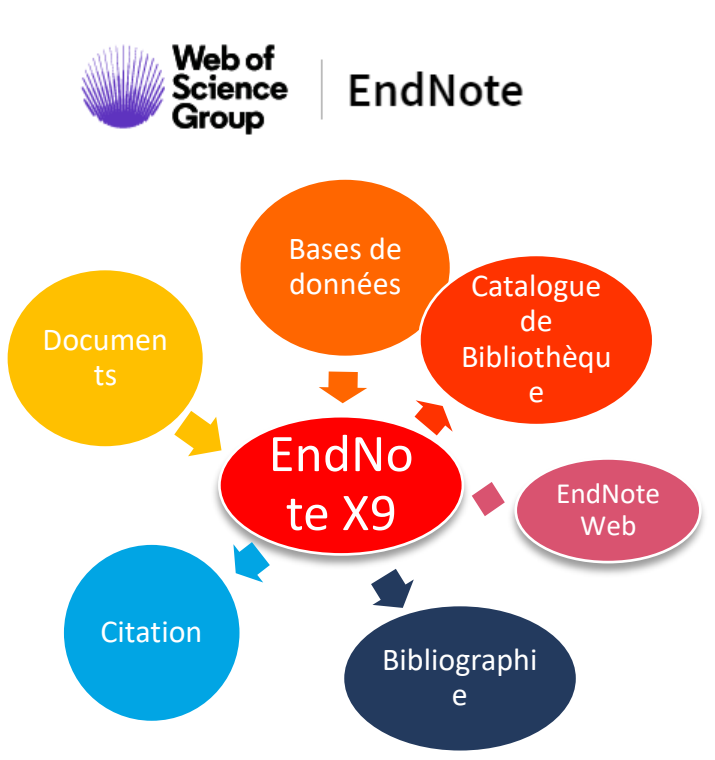

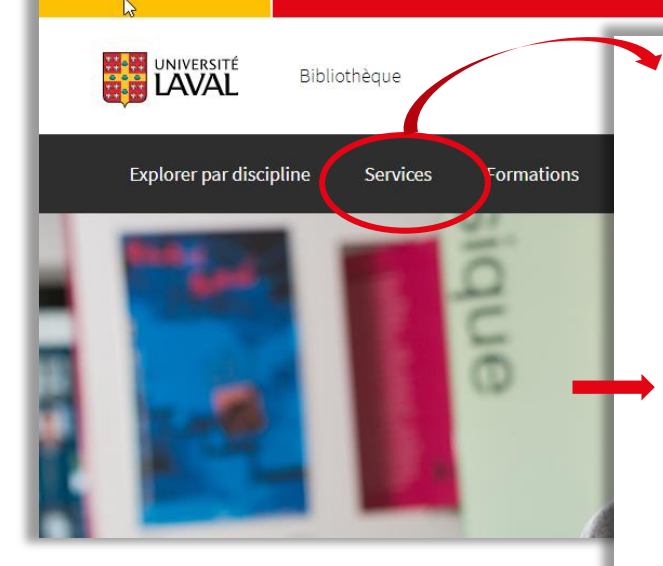

https://www5.bibl.ulaval.ca/

Accueil > Services > Logiciels de gestion de références bibliographiques

#### Logiciels de gestion de références bibliographiques

Les logiciels de gestion de références bibliographiques permettent de regrouper un ensemble de références sélectionnées dans des ressources d'origines diverses (bases de données, catalogues de bibliothèques, fichiers en format PDF, documents personnels, etc.). Ces logiciels sont très utiles pour citer des références dans vos travaux et assurent une gestion efficace de la citation.

La Bibliothèque de l'Université Laval offre du soutien pour deux de ces logiciels: EndNote et Zotero. Guides d'utilisation et formations individuelles sont mis à votre disposition.

#### EndNote version logicielle

La version logicielle d'EndNote vous permet de regrouper des références sélectionnées, de les citer dans des documents et de créer des bibliographies mises en forme selon des styles bibliographiques reconnus (APA, MLA, Chicago, etc.). [-]

Le logiciel EndNote se distingue par sa fonction d'édition de styles bibliographiques qui permet de franciser et de personnaliser les styles selon les besoins et exigences liées à certains travaux. Disponible seulement en version anglaise.

- Pour apprendre le fonctionnement du logiciel EndNote, parcourez en ligne les sections du guide d'utilisation créé par la Bibliothèque.
- À la Bibliothèque, vous pouvez aussi suivre une formation individuelle sur les fonctionnalités de base du logiciel. Pour en savoir plus et prendre rendez-vous, consultez la page EndNote: formation individuelle sur les fonctionnalités de base.

#### EndNote Web

La version gratuite en ligne d'EndNote, appelée EndNote Web, donne accès aux fonctionnalités de base du logiciel. Son usage peut s'avérer complémentaire à la version sous licence. [+]

#### Zotero

Zotero est un logiciel libre et facile d'utilisation qui vous permet de regrouper des références bibliographiques, de les citer dans un texte selon un style bibliographique déterminé, de les organiser et de les partager. Gratuit et disponible en version française. [-]

- Pour savoir comment obtenir Zotero, consultez sur Internet la page Se procurer et installer Zotero.
- · Pour apprendre à utiliser le logiciel Zotero, parcourez le guide d'initiation (PDF) créé par la Bibliothèque.
- À la Bibliothèque, vous pouvez aussi suivre une formation individuelle sur les fonctionnalités de base du logiciel. Pour en savoir plus et prendre rendez-vous, consultez la page Zotero: formation individuelle sur les fonctionnalités de base.

Pour obtenir du soutien en ligne ou en savoir plus sur le logiciel, consultez le site Web de Zotero.

# QUESTIONS

# MERCI!

Daniela Zavala-Mora : daniela.zavala-mora@bibl.ulaval.ca

Crédit: Pub Photo sous licence CC BY-NC, Université Laval